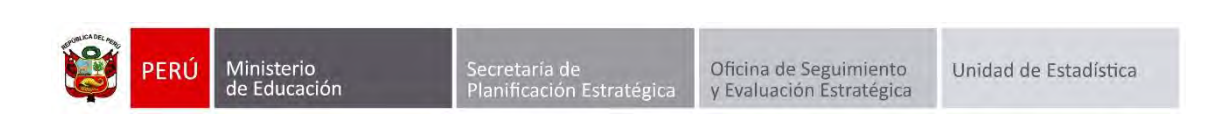

# **GESTIÓN DE TRASLADOS**

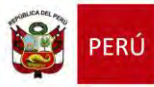

# Identificación del Documento

| Rol                      | Nombre                        | Cargo                                         | Fecha      | Firma |
|--------------------------|-------------------------------|-----------------------------------------------|------------|-------|
| Elaboración              | Juan Carlos Loyola Valqui     | Especialista del Área<br>SIAGIE               | 01/03/2015 |       |
| Revisión y<br>aprobación | Manuel Vargas Alegría         | Coordinador SIAGIE                            |            |       |
| Aprobación               | Fredy Miguel Injoque Ronceros | Jefe de la Unidad de<br>Estadística Educativa |            |       |

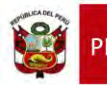

# Tabla de contenido

| 1. Tra | slado por cambio de año/nivel                             |   |
|--------|-----------------------------------------------------------|---|
| 1.1.   | Institución Educativa de destino                          |   |
| 1.2.   | Institución Educativa de origen                           | 9 |
| 2. Tra | slado en el mismo año                                     |   |
| 2.1.   | Institución Educativa de destino                          |   |
| 2.2.   | Institución Educativa de origen                           |   |
| 3. Ma  | trícula de estudiantes provenientes de traslados          |   |
| 4. Tra | slado en el mismo año/Traslado de retorno                 |   |
| 4.1.   | Institución Educativa de destino                          |   |
| 4.2.   | Institución Educativa de origen                           |   |
| 5. Tra | slado en el mismo año (Periodo Noviembre - Diciembre)     |   |
| 5.1.   | Institución Educativa de destino                          |   |
| 5.2.   | Institución Educativa de origen                           |   |
| 6. Ma  | trícula de Estudiantes por cambio de nivel de la misma IE |   |

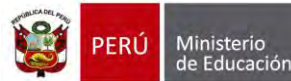

#### Gestión de Traslados

Esta opción permite registrar las constancias de vacantes de los estudiantes que ingresarán a nuestra Institución Educativa.

La secuencia de ingreso es la siguiente: Matrícula -> Gestión de traslados -> Ingreso.

|                                                      | siagie                                                                                                    | Sistema de Información de Apoyo a la Gestión de la Institución Educativa                                                                        |
|------------------------------------------------------|----------------------------------------------------------------------------------------------------|----------------------------------------------------------------------------------------------------|
| C.M - 05444<br>Gestión<br>Nivel Educa<br>DRE<br>UGEL | 460 - 0 80826<br>Pública - Sector Educación<br>tivo Secundaria<br>1300 - DRE La Libertad<br>130007 - UGEL Otuzco | Bierwenido LOYOLA VALQUI, JUAN CARLOS<br>Año Escolar 2015 V No tiene mentajes<br>pendientes<br>Cambiar<br>Usuario Safir<br>Password Institución |
|                                                      | Utilitario<br>Registra la asistencia de estudiantes a la IE y la evaluación<br>académica de lestudiante          | Gestión de traslados Est. por Sección Matrícula                                                                                                 |
| -                                                    | Administración IE                                                                                                |                                                                                                    |
|                                                      | Estudiantes                                                                                                    | Ingreso Salida modero despueronaria responces                                                                                                   |
| E                                                    | Matrícula                                                                                                    | Matricula masiva                                                                                                    |
| 2                                                    | Asistencia                                                                                                    |                                                                                                    |
|                                                      | Evaluación                                                                                                    |                                                                                                    |

# 1. Traslado por cambio de año/nivel

# 1.1. Institución Educativa de destino

# Padre de Familia

Gestiona traslado de estudiante entre Institución Educativa destino y origen, de acuerdo a la Resolución Ministerial N° 0516-2007-ED.

Brinda información a la Institución Educativa destino para el registro de traslado en SIAGIE.

# Director de IE

Ingresa al SIAGIE y selecciona Año Destino.

| Estudiante                                      | es > Gestion de | Traslado de | estudiantes - | Ingreso                                                                                                    | 🕂 Atria 🕴 🕈 Ayaa |
|-------------------------------------------------|-----------------|-------------|---------------|----------------------------------------------------------------------------------------------------|------------------|
| stion de Traslado                               | de estudiantes  |             |               |                                                                                                    |                  |
| Filtros de Busgueda :<br>Nos Constancia Vacante | < Todos ->      | ~           | Ada Davahar   | < Todra >                                                                                                    | _                |
| Intado Constancia                               | < Todos ->      | ~           | -             | 2015                                                                                                    |                  |
|                                                 |                 |             |               | 2013                                                                                                    | plint            |
|                                                 |                 |             |               | 2012                                                                                                    |                  |
| Imprimir Sam                                    |                 |             |               | Contra Contra Co |                  |
| DUCKED NEIGHT                                   |                 |             |               |                                                                                                    |                  |

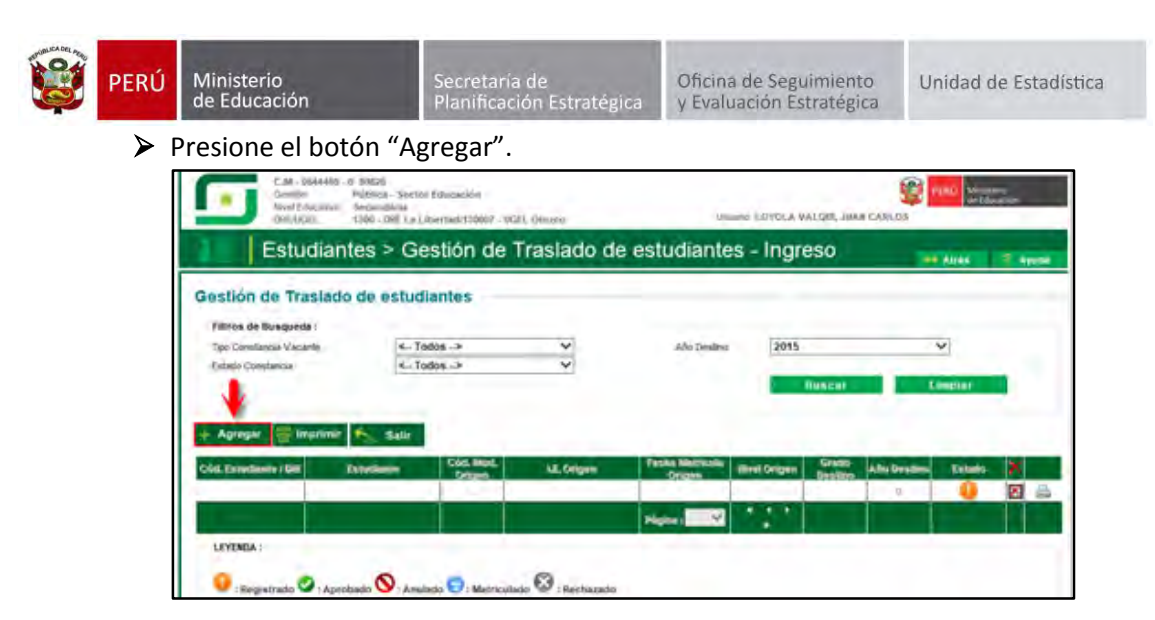

El sistema muestra el siguiente mensaje: "El registro de datos en el SIAGIE es de total y estricta responsabilidad del director de la IE, incluyendo el registro de traslados; por lo que, la generación de un traslado de manera innecesaria o irregular (sin autorización del tutor del menor) por parte de la IE destino, conllevará a una sanción administrativa y/o legal. Los datos a ser llenados poseen carácter de declaración jurada".

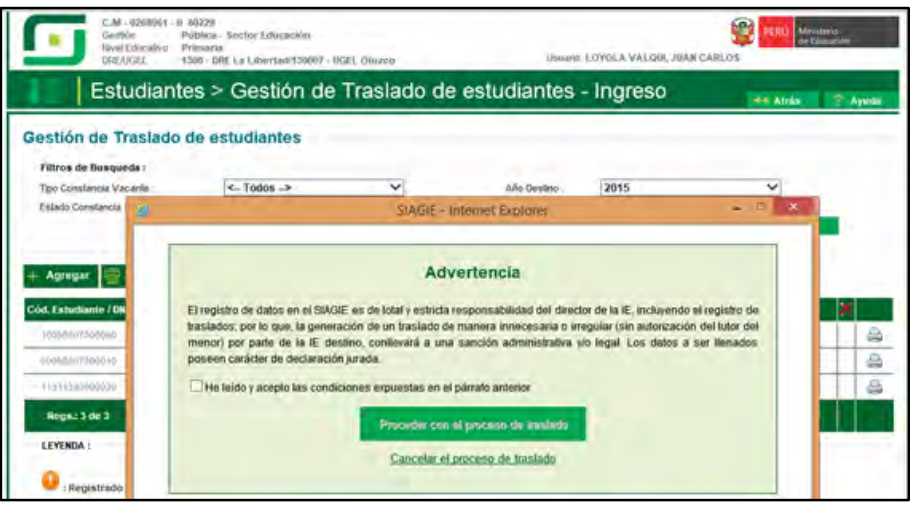

Marque, he leído y acepto las condiciones expuestas en el párrafo anterior y presione el botón "Proceder con el proceso de traslado".

| entión de Tranlado de                                                                                                    | octudiantos                                                                                                    |                                                                                               |                                                                               |                                                                                 | -44 Atria                                         | 3.4 |
|----------------------------------------------------------------------------------------------------|----------------------------------------------------------------------------------------------------|-----------------------------------------------------------------------------------------------|-------------------------------------------------------------------------------|---------------------------------------------------------------------------------|---------------------------------------------------|-----|
| Filtros de Busqueda :                                                                                                    | estudiantes                                                                                                    |                                                                                               |                                                                               |                                                                                 |                                                   |     |
| Tipo Constancia Vacanie I                                                                                                    | < Todos>                                                                                                    | ~                                                                                             | Año Destino .                                                                 | 2015                                                                            | ~                                                 |     |
| Agregar 😭                                                                                                    |                                                                                                    | Adv                                                                                           | ertencia                                                                      |                                                                                 |                                                   |     |
| rescand and a feature for the feature for the | egistro de datos en el SIAGI<br>Jados; por lo que, ta genera<br>nor) por parte de la IE des<br>een carácter de declaración | E es de total y estricta i<br>ición de un traslado de<br>stino, contievará a una<br>h jurada. | esponsabliedad del direc<br>manera innecesaria o ir<br>sanción administrativa | tor de la le, incluyendo<br>regular (sin autorización<br>plo legal. Los datos a | er registro de<br>a del tutor del<br>ser llenados |     |
|                                                                                                    | He leido y acepto las condi                                                                                                | tiones expuestas en el                                                                        | pärrato anterior                                                              |                                                                                 |                                                   |     |

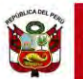

Si se opta por **Proceder con el proceso de traslado,** el SIAGIE solicitará el registro de datos de traslado del estudiante:

- Seleccione tipo de traslado.
- > Registre código modular de la Institución Educativa Origen.
- Seleccione tipo de número de documento.
- Registre número de documento del estudiante.
- Seleccione último año de estudios.
- Seleccione último grado de estudios.
- Seleccione apoderado, para realizar la búsqueda del familiar presione el botón -registre número de DNI y presione el botón "Buscar". Seleccione al apoderado y de Clic.

|                                   |                                                      |                   | ALC: ALC: ALC: ALC: ALC: ALC: ALC: ALC: |
|-----------------------------------|------------------------------------------------------|-------------------|-----------------------------------------|
|                                   | SIAGIE - Internet Explorer                           |                   | THE REAL PROPERTY.                      |
|                                   | Registrar Traslado - 2015                            |                   |                                         |
| 1. Ingesar información para el tr | aslado                                               |                   |                                         |
| (*) Tipo traslado                 | Por cambio de nivel                                  | ~                 |                                         |
| (*) IE origen                     | 1166362                                              |                   |                                         |
| (*) Estudiante                    | Documento Nacional de Identid                        | <b>v</b>          | 1                                       |
| P1 Minimo Alico de Estudios       | 1707.4                                               | (OVOL)            | 15                                      |
| (*) Utimo Grado de Estudios       | Gnape 5 afters                                       | 3                 |                                         |
| (*) Apoderado                     | Truths a mus                                         |                   |                                         |
| 8                                 | SIAGIE - Inte                                        | met Esplorer      |                                         |
| (*) Grado a trasladar             | Buscar famili                                        | iar de estudiante |                                         |
| (")recha de Traslado<br>Docume    | nio Nacional de Identidas: 41507912                  |                   |                                         |
| are resolution of BND             | terrete di danci forma ani antifica a second         |                   |                                         |
| 2. Deckaración jurac              | refer can ar manage provide that appendice & pomores |                   |                                         |
| Apelide                           | Patiento                                             |                   |                                         |
| Apelia:                           | Materno                                              |                   |                                         |
| The call large de Austra Nombre   |                                                      |                   |                                         |
| Section of Con-                   |                                                      |                   | 2.1                                     |

Para realizar la búsqueda por apellidos y nombres, marque la opción "Haga clic si desea buscar por apellidos y nombres", registre Apellido Paterno, Apellido Materno, Nombres y presione el botón "Buscar". El sistema muestra la relación de familiares que cuenten con los mismos datos. Seleccione al apoderado y haga Clic sobre los datos.

| Istión de Traslado de estudi<br>Mine de losavesi<br>Nacionalece Vicente<br>Inter (internet vicente<br>Inter (internet) | antes<br>Rei → ♥ Als Gains<br>Rei → ♥                                                                                                    | 2015 V                       |                                                                                            |
|----------------------------------------------------------------------------------------------------|----------------------------------------------------------------------------------------------------|------------------------------|--------------------------------------------------------------------------------------------|
|                                                                                                    | SIAGE - Internet Explorer                                                                                                    |                              | ander-minie Server                                                                         |
| 1 lagrenar információn para el trada                                                                                   | 2)                                                                                                    | Simaworki Karpend de kimikan | po Aprilios y matters                                                                      |
| rg Tipe traslado                                                                                                    | Pro cambio da sinal                                                                                                    | V Apellor Typeson            | COTTERNET.                                                                                 |
| EV # snapen                                                                                                    | 1166362                                                                                                    | Applier Saleria              | ABANTO                                                                                     |
| (1) Resultance                                                                                                    | (Descenario Mantanai de Maetid 🛩)                                                                                                    | - Lineare -                  | ROSIO ELEMANET                                                                             |
| 17 Último Año de Extudora                                                                                              | 2014                                                                                                    | ~                            |                                                                                            |
| (*) úteres Gaste de Exhidice                                                                                           | Deuse & alter-                                                                                                    | ~                            |                                                                                            |
| (7) Appendix                                                                                                    | and the second second se | 41007982 GADRONEZ            |                                                                                            |
| (1) Grade a traslator                                                                                                  | Low water and the second second second second second second second second second second second second second se                                                                                                    | 2                            |                                                                                            |
| ("yf echa to Traslahi                                                                                                  | -                                                                                                    | - Thursday Or On             | entitis de la galantinel de regalitive de familieres, quintantanse que la sense de aquilis |
| Neu tradiscior de autorisación de la LE, Or                                                                            | per-                                                                                                    |                              |                                                                                            |
| 2 Destruction (magain                                                                                                  |                                                                                                    |                              |                                                                                            |
|                                                                                                    |                                                                                                    | 1 m                          |                                                                                            |
|                                                                                                    |                                                                                                    |                              |                                                                                            |

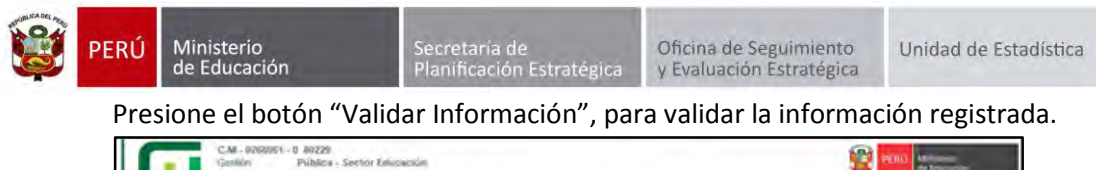

|                                                                                                    |                                             | SIAGIE - Internet Explorer                                          |          | * |
|----------------------------------------------------------------------------------------------------|---------------------------------------------|---------------------------------------------------------------------|----------|---|
|                                                                                                    |                                             | Registrar Traslado - 2015                                           |          |   |
| (*) E origen (*) E origen (*) Estudiante (*) Estudiante (*) Estudiante (*) Utimo Año de Estudios (*) Utimo Grado de Estudios (*) Utimo Grado de Estudios (*) Apoderado (*) Grado a trastadar (*) Grado a trastadar (*) Grado a trastado Nor resolución de subortzación de la LE, Origen (*) Declaración jurada (*) Declaración jurada (*) Declaración jurada (*) Declaración jurada (*) Declaración jurada (*) Declaración jurada (*) Declaración jurada (*) Declaración jurada (*) Declaración jurada (*) Declaración jurada                                                                                                    | 1. Ingresar información para el tras        | Lado                                                                |          |   |
| t') E origen (*) Extudiante Documento Nacional de Identid  (*) Uttimo Allo de Extudios (*) Uttimo Allo de Extudios (*) Uttimo Grado de Extudios (*) Grupo 5 años (*) Apoderatio (*) Grado a trastadar (*) Grado a trastado Nor resolución de estontización de la LE, Origen  2 Declaración juríada (*) Declaración juríada (*) Declaración juríada (*  | (*) Tipo traslado                           | Por cambio de nivel                                                 | ~        |   |
| P) Estudiante     Documento Nacional de Identid V       (*) útomo Año de Estudios     2014       (*) útomo Grado de Estudios     Grupo 5 años       (*) útomo Grado de Estudios     Valdar internacion       (*) Grado a trastadar     Valdar internacion       (*) focha de Trastado     Valdar internacion       (*) Declaración jurada     Valdar internacion       (*) Declaración jurada     Secondor s maino de tento                                                                                                    | (*) IE origen                               | 1166362                                                             |          |   |
| (*) útimo Año de Estudios       (*) útimo Grado de Estudios         (*) útimo Grado de Estudios       (*) Orado se trastedar         (*) Órado a trastedar       (*) Orado a trastedar         (*) Declamación de sutorización de la LZ. Origen       (*) Declamación jurada         (*) Declamación jurada       (*) Declamación jurada         (*) Declamación jurada       (*) Declamación jurada                                                                                                    | (*) Estudiante                              | Documento Nacional de Identid 🗸                                     | 1        |   |
| (*) Utimo Allo de Estudios (*) Útimo Grado de Estudios (*) Apoderado (*) Grado a trastado (*) Grado a trastado (*) Grado a trastado (*) Grado a trastado (*) Grado a trastado (*) Cecterado/n jurada (*) Declarado/n jurada (*) Declarado/n jurada                                                                                                    | CARL STATES                                 | au vinn Christenen seiner um                                        |          |   |
| (*) Apoderado (*) Apoderado (*) Apoderado (*) Grapo 5 años (*) Apoderado (*) Grapo 5 años (*) Apoderado (*) Grapo 5 años (*) Apoderado (*) Grapo 5 años (*) Apoderado (*) Grapo 5 años (*) Apoderado (*) Grapo 5 años (*) Apoderado (*) Grapo 5 años (*) Apoderado (*) Apoderado (*) Apod  | (*) Ultimo Año de Extudios                  | 2014                                                                | ~        |   |
|                                                                                                    | (*) Ultimo Grado de Estudios                | Grupo 5 años                                                        | ~        |   |
| (*) Grado a trastadar<br>(*) Fecha da Trastado<br>Xro resolución de autorización de la LE, Origen<br>2. Declaración jurada<br>(*) Declaración jurada<br>(*) Declaración jurada<br>(*) Declaración jurada<br>(*) Declaración jurada<br>(*) Declaración jurada<br>(*) Declaración jurada                                                                                                    | (1 shone and                                | Valdar Información                                                  | -        |   |
| Pfecha de Trastado  Nro revolución de astorización de la LE, Origen  Declaración jurada  O Declaración jurada  O Declaración de astorización de la LE, Origen  O Declaración de astorización de la LE, Origen  O Declaración de astorización de la LE, Origen  O Declaración de astorización de la LE, Origen  O Declaración de la LE, Origen  O Declaración   | (*) Grado a trasladar                       | 1 201200                                                            | ~        |   |
| Interferención y preside         Interferención y president         Interferención y president         Interferención y president         Interferención y president         Interferención y president         Interferención y president         Interferención y president         Interferención y president         Interferención y president                                                                                                    | (°)Fecha de Traslado                        |                                                                     | Carriero |   |
| Declaración jurada     Declaración productos de conservación de la presidente de la presidente de la presidente de la presidencia de la presidencia de       | Nro resolución de autorización de la LE. C  | Drigen -                                                            |          |   |
| [1] (V) Device y to be a precision in the second second s<br>Second second second second second second second second second second second second second second second second second second second second second second second second second second second second second second second second second seco | 2. Declaración juráda                       |                                                                     |          |   |
| Receptor of the second second se                                                                                                    | If (V Deallory balance reaching in document | control proper success pint pieces del pressi de la sectionali tale |          |   |
| El constato e mantenio<br>El constato e mantenio                                                                                                    | Life Copen dia (1-4)                        |                                                                     |          |   |
| Bonnie a man                                                                                                    | Olympic and a second second                 |                                                                     |          |   |
|                                                                                                    | El controle di amone                        |                                                                     |          |   |
|                                                                                                    |                                             |                                                                     |          |   |

El SIAGIE valida la información registrada. Si la información es correcta, el sistema muestra el siguiente mensaje: "La información ingresada es correcta, proceda a completar la información para grabar". El grado a trasladar y la fecha de traslado, el sistema los muestra por defecto.

| 3                                               | AGIE - Internet Explores                                  |        |
|-------------------------------------------------|-----------------------------------------------------------|--------|
| R                                               | tegistrar Traslado - 2015                                 |        |
| 1. Ingresar información para el trastado        | -                                                         |        |
| (*) Tipo traslado                               |                                                           | ~      |
| (*) IE origen                                   | Tractory B. J. Based                                      |        |
| (*) Estudiante                                  | I Commence of the I have been set                         |        |
|                                                 | Second Franciski, The State of Li                         |        |
| (*) Último Año de Estudios                      | 500                                                       | v.     |
| (*) Último Grado de Estudios                    | 5                                                         | - 14*  |
| (*) Apoderado                                   | 201-975_00000 _0                                          | -      |
|                                                 | Validay Information                                       |        |
| La información ingresada es                     | s correcta, proceda a completar la mformación para grabar |        |
| (*) Grado a trasiadar                           | DRMERUO                                                   | ~      |
| (*)Fecha de Traslado                            | C Hopen grade                                             |        |
| Nro resolución de autorización de la LE. Origen |                                                           |        |
|                                                 |                                                           |        |
| 2. Declaración jurada                           |                                                           |        |
| (*) Declaro haber recibido la documentación d   | el estudiante por parte del Padre de Familia vio Apod     | lerado |
| Googa de DNE                                    |                                                           |        |
| Ficha Única de Mátricula                        |                                                           |        |
| Certificado de Estudios                         |                                                           |        |

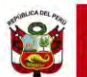

Marque la opción "Declaro haber recibido la documentación del estudiante por parte del Padre de Familia y/o Apoderado". Marque los documentos que ha presentado el Padre de Familia y/o Apoderado. Para efectuar la gestión de traslado, presione el botón "Grabar".

| Pegistrar Traslado - 2015   I. Ingressar Información para el fraslado  () Tipo traslado  () Tipo traslado  () E origen  () Estudiante  () Estudiante  () Unitimo Año de Estudios  () Unitimo Año de Estudios  () Unitimo Crasdo de Estudios  () Unitimo Crasdo de Estudios  () Apoderado  Valuad Información para grade  () Grado a traslado  () Grado a traslado  () Grado a traslado  () Grado a traslado  () Grado a traslado  () Deckargokón jurado                                                                                                    | لا                                                                                                    | AGIE – Internet Explorer                                                                                                    |   |
|----------------------------------------------------------------------------------------------------|----------------------------------------------------------------------------------------------------|----------------------------------------------------------------------------------------------------|---|
|                                                                                                    | R                                                                                                    | egistrar Traslado - 2015                                                                                                    |   |
| (*) Exorigen (*) Exorgen (*) Exorgen (*) Extudiante (*) Extudiante (*) Utimo Año de Estudios (*) Utimo Año de Estudios (*) Utimo Grado de Estudios (*) Utimo Grado de Estudios (*) Apoderado (*) Apoderado (*) Apoderado (*) Grado a trasladar (*) Grado a trasladar (*) | 1. Ingresar información para el traslado                                                                                                    |                                                                                                    |   |
| (*) Ex origen (*) Extudiante (*) Extudiante (*) Untimo Año de Extudios (*) Untimo Grado de Extudios (*) Apoderado (*) Apoderado (*) Apoderado (*) Grado a traslado (*) Grado a traslado (*) Grado a t  | (*) Tipo traslado                                                                                                    | Free bandling barry on                                                                                                    | ~ |
| (*) Extradiante <ul> <li>(*) Utimo Año de Estudios</li> <li>(*) Utimo Año de Estudios</li> <li>(*) Utimo Canado de Statudios</li> <li>(*) Apoderado</li> <li>(*) Apoderado</li> <li>(*) Apoderado</li> <li>(*) Creado a traslador</li> <li>(*) Grado a traslador</li> <li>(*) Grado a traslador</li></ul>                                                                                                    | (*) IE origen                                                                                                    | Tresses to / the same                                                                                                    |   |
|                                                                                                    | (*) Estudiante                                                                                                    | Loone taliacan a di Mr.                                                                                                    |   |
| (*) último Año de Estudios (*) último Grado de Estudios (*) Apoderado (*) Apoderado (  |                                                                                                    | ABATTO CONSTRA STORE U                                                                                                    |   |
| (*) Unimo Grado de Estudios (*) Apoderado (*) Apoderado (*) Grado a trastado (*) Grado a trastado (*) Grado a tra  | (*) Ultimo Año de Estudios                                                                                                    |                                                                                                    | 4 |
|                                                                                                    | (*) Último Grado de Estudios                                                                                                    | August E. J. Co.                                                                                                    | 4 |
| Vezzel tatymestále: La vitomocin spresada es connect, proceda a competer la información para gradar (*) Grado a traslatidar (*) Grado a traslatidar (  | (*) Apoderado                                                                                                    | WOREHRS FORMATION STREET                                                                                                    | - |
| La entensode regensada es compota a compotar la entensode para gradar  (*) Grado a trasladar  (*) Grado a traslado  (*) Grado a traslado  (*) Grado a traslado  (*) Grado a traslado  (*) Grado a traslado  2. Deckaración jurada                                                                                                    |                                                                                                    | Verbar Informatión                                                                                                    |   |
| (*) Grado a traslado     (*) Grado a traslado     (*) Fecha de Traslado     (*) Fecha de Traslado     Nro resolución de autorización de la LE Origen 2. Deckaración jurada                                                                                                    | La información ingresada es                                                                                                    | correcta, proceda a completar la información para gratiar                                                                                                    |   |
|                                                                                                    | (*) Grado a trasladar                                                                                                    | THEMERIC                                                                                                    | 9 |
| Kro resolución de autorización de la LE. Origen                                                                                                    | ("if echa de Traslado                                                                                                    | L_IRepetr grado                                                                                                    |   |
| 2. Deckarackin jurada                                                                                                    | Nro resolución de autorización de la LE. Orinen                                                                                                    | in the second second se |   |
| 2. Declaraçión jurada                                                                                                    | and the second second | dF.                                                                                                    |   |
|                                                                                                    | 2. Declaración jurada                                                                                                    |                                                                                                    |   |
| A REAL PROPERTY AND A REAL PROPERTY AND A REAL | Course de Des                                                                                                    | her barre and and an experiment be obtained                                                                                                    |   |
| Course one                                                                                                    | V Decha Decia de Matérida                                                                                                    |                                                                                                    |   |
|                                                                                                    | Contraction of the second of                                                                                                    |                                                                                                    |   |

En caso se haya efectuado la gestión de traslado se mostrará el siguiente mensaje: "Se ha llevado a cabo en forma satisfactoria la gestión de traslado del estudiante, la misma que se ejecutará en forma efectiva en 72 horas a partir de este momento; por lo que, en caso desee realizar la anulación del traslado sólo podrá realizarla antes de la culminación de dicho periodo de tiempo". Presione el botón "Continuar".

|                                                                                                    | SLAGIE - Internet Explorer                                                                                         |                        | * |
|----------------------------------------------------------------------------------------------------|----------------------------------------------------------------------------------------------------|------------------------|---|
|                                                                                                    | Reglative Tritalado - 2015                                                                                         |                        |   |
| 0-0-0-000                                                                                                    | 1-11 X                                                                                                    |                        |   |
| PTTON Frankrik                                                                                                    |                                                                                                    |                        |   |
| PU P hargaary                                                                                                    | 100                                                                                                    |                        |   |
| f s f + lunisone                                                                                                    |                                                                                                    |                        |   |
| TRADATOR & Ann in Armstead                                                                                                    | 1                                                                                                    | e                      |   |
| 19 Dames of Comme                                                                                                    | Mentaje                                                                                                    | -                      |   |
| T2Appendiate                                                                                                    | Információn importante :<br>Se ha levado a cabo en forma satisfactoria la gestión de                               | 100                    |   |
|                                                                                                    | traslado del estudiante, la misma que se ejecutará en<br>forma efectiva en 72 horas a partir de este momento; por  |                        |   |
|                                                                                                    | lo que, en caso desee realizar la anulación del traslado<br>sólo podrá realizarla antes de la culminación de dicho |                        |   |
| LI Contra Continue                                                                                                    | periodo de tempo                                                                                                   |                        |   |
| Colorest on Domains                                                                                                    |                                                                                                    |                        |   |
| Arris (marches) in an instrument                                                                                                    | Continuar                                                                                                    |                        |   |
| -                                                                                                    |                                                                                                    |                        |   |
| Contraction of the local distance of the local distance of the loc |                                                                                                    |                        |   |
| H harpeni katariminiya h                                                                                                    | infoomentacion del restocente par parte del Patre de Fermi                                                         | in , it is provide the |   |
| the local distance of the local of                                                                                                    |                                                                                                    |                        |   |

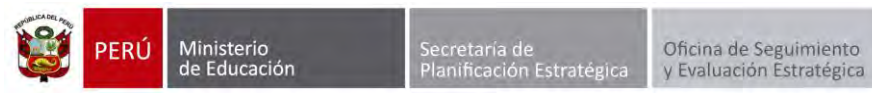

El sistema muestra la relación de estudiantes a quienes se ha realizado la gestión de traslado.

| stion de Tr            | aslado de estudia                                                                                                    | ntes                                         |                                  |                                               |                                                  |                                                               |                      |                            |    |
|------------------------|----------------------------------------------------------------------------------------------------|----------------------------------------------|----------------------------------|-----------------------------------------------|--------------------------------------------------|---------------------------------------------------------------|----------------------|----------------------------|----|
| Filtran de Buntavit    |                                                                                                    |                                              |                                  |                                               |                                                  |                                                               |                      |                            |    |
|                        | fe i                                                                                                    |                                              |                                  |                                               |                                                  |                                                               |                      |                            |    |
| Tipi Comilanda Vac     | ante a Todo                                                                                                    | 4                                            | *                                | Alfa Storetten                                | 2015                                             | _                                                             |                      | \$                         |    |
| Febale Dialitiania     | - Todo                                                                                                    | 8-2                                          | ~                                |                                               |                                                  |                                                               | -                    |                            | 61 |
|                        |                                                                                                    |                                              |                                  |                                               |                                                  | -                                                             | -                    |                            |    |
| Annar (B)              | montante (A. Sale                                                                                                    |                                              |                                  |                                               |                                                  |                                                               |                      |                            |    |
|                        |                                                                                                    | CAL MAL                                      |                                  | Fesha Matricula                               | -                                                | Grade                                                         | at the second        | -                          |    |
| di Calindania / Dal    | ALFARD EXVELS                                                                                                    | Orgen                                        | LE Crigen                        | Oragen.                                       | Rest Capes                                       | Gradies                                                       | AND DEPENDENT        | Callente                   |    |
|                        | E304YDERK ALLAND                                                                                                    | 9212219 1.9                                  | 305.05                           | TEPODOVIA                                     | Frendrik                                         | (DsCreb                                                       | 2013                 | 0                          |    |
|                        | CRET-MAN DAVID                                                                                                    | 0212310-9                                    | 9MCS                             | 04030014                                      | Prmara                                           | TERCENO-                                                      | 2916                 | 0                          |    |
| POAT STORE             | ALFARO BOADAN VAMA                                                                                                    | 1167561-9                                    | 34643                            | 2482(2915                                     | Primaria                                         | 39.400                                                        | 2015                 | 0                          |    |
|                        | ABANTO GUTERREZ ESTHER                                                                                                    | 1146362-9                                    | 2948                             | 10/05/2014                                    | Inicial - Jandin                                 | VENERO                                                        | 2015                 | 0                          | -  |
|                        | AP(#L)                                                                                                    |                                              |                                  |                                               |                                                  |                                                               |                      |                            | _  |
| e Catulante / Dei<br>I | ALFARD BAVES<br>ALFARD BAVES<br>EDMAYDER: ALLAND<br>ADM/TC VALIENDAMA,<br>DEST-MAN DAVAD<br>ALFARD BELEAV VARA<br>ALFARDAR | 02122116 - 0<br>02122116 - 0<br>02122116 - 0 | SURCE<br>SURCE<br>SURCE<br>SURCE | Crpsys<br>1905/0014<br>0409/0014<br>2409/0014 | Rivel Origen<br>Primaria<br>Primaria<br>Primaria | Creating<br>Destinat<br>TEX230<br>TEX230<br>TEX230<br>SISA420 | 2613<br>2915<br>2915 | Co<br>Co<br>Co<br>Co<br>Co |    |

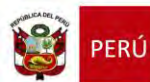

#### 1.2. Institución Educativa de origen

Tras la realización en forma efectiva de la gestión de traslado de un estudiante, llegará un mensaje a la IE origen indicando que se ha realizado el traslado del estudiante por cambio de año/nivel.

Para verificar la información, ingrese al sistema y verifique el área de trabajo, allí encontrará los mensajes referentes a gestión de traslados.

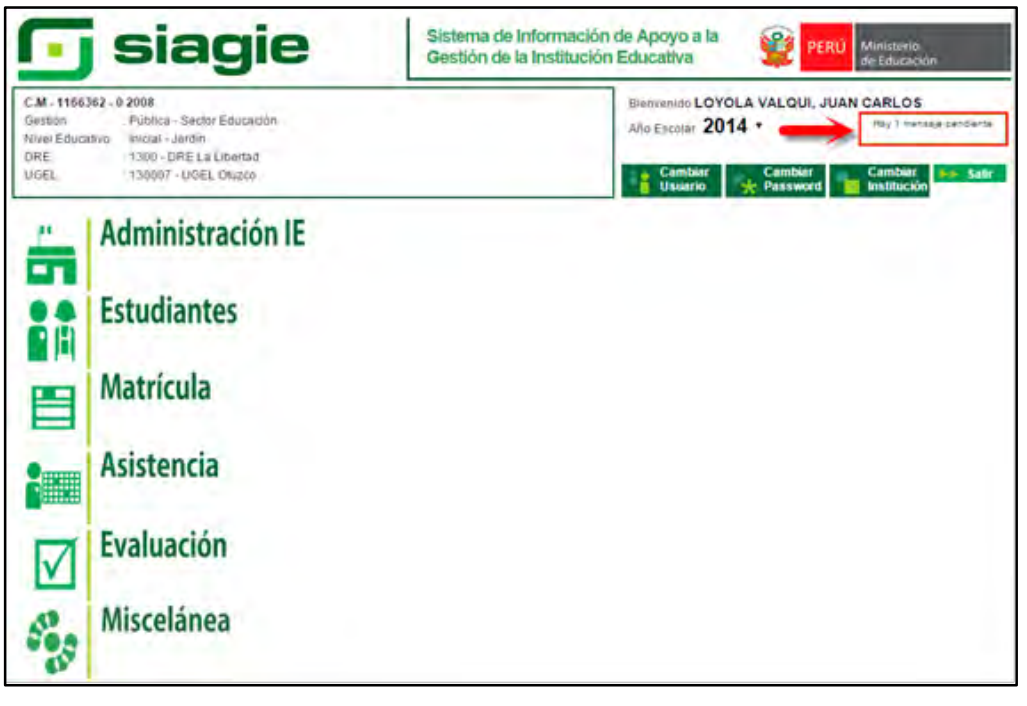

Al ingresar al área de trabajo, se muestra la relación de mensajes que han sido remitidos al usuario.

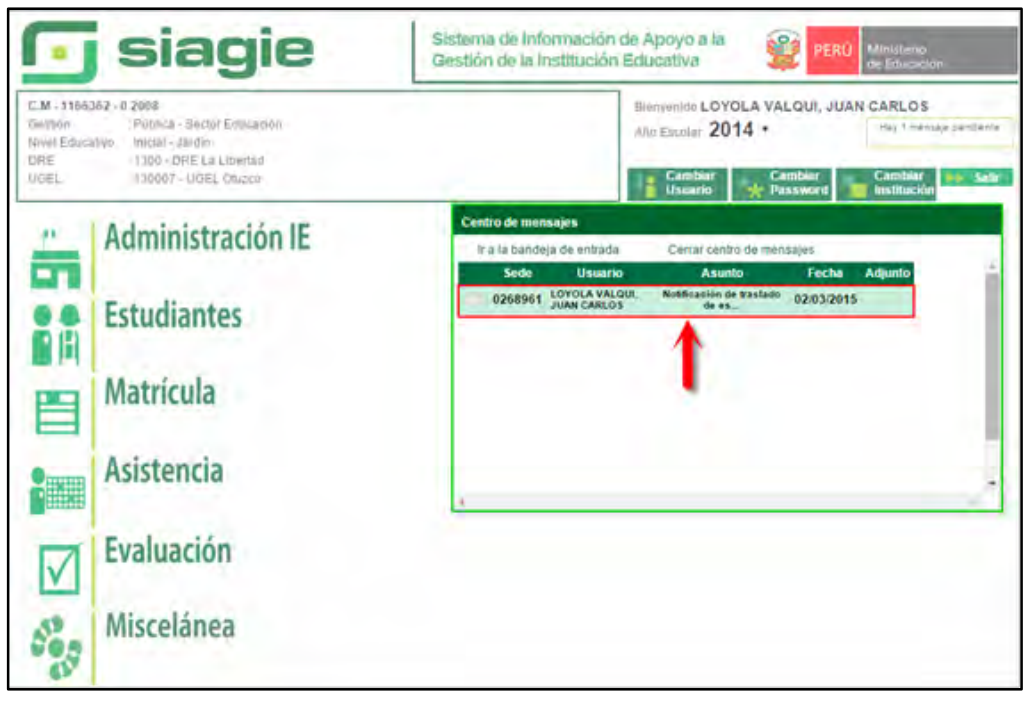

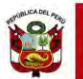

El mensaje muestra los siguientes datos:

- Fecha que se ha realizado la Gestión de Traslado.
- Apellidos y Nombres del estudiante.
- > Tipo de traslado.
- Código Modular de IE destino.
- > Apellidos y Nombres del usuario de la IE destino, que género la Gestión de traslado.

Además muestra el siguiente mensaje: "La información sobre la institución educativa de destino en el traslado de un menor, corresponde a información protegida por la Ley 29733- Ley de Protección de Datos Personales; por lo que, se encuentra prohibida la divulgación de dicha información a otras personas que no sean los padres o tutores del menor".

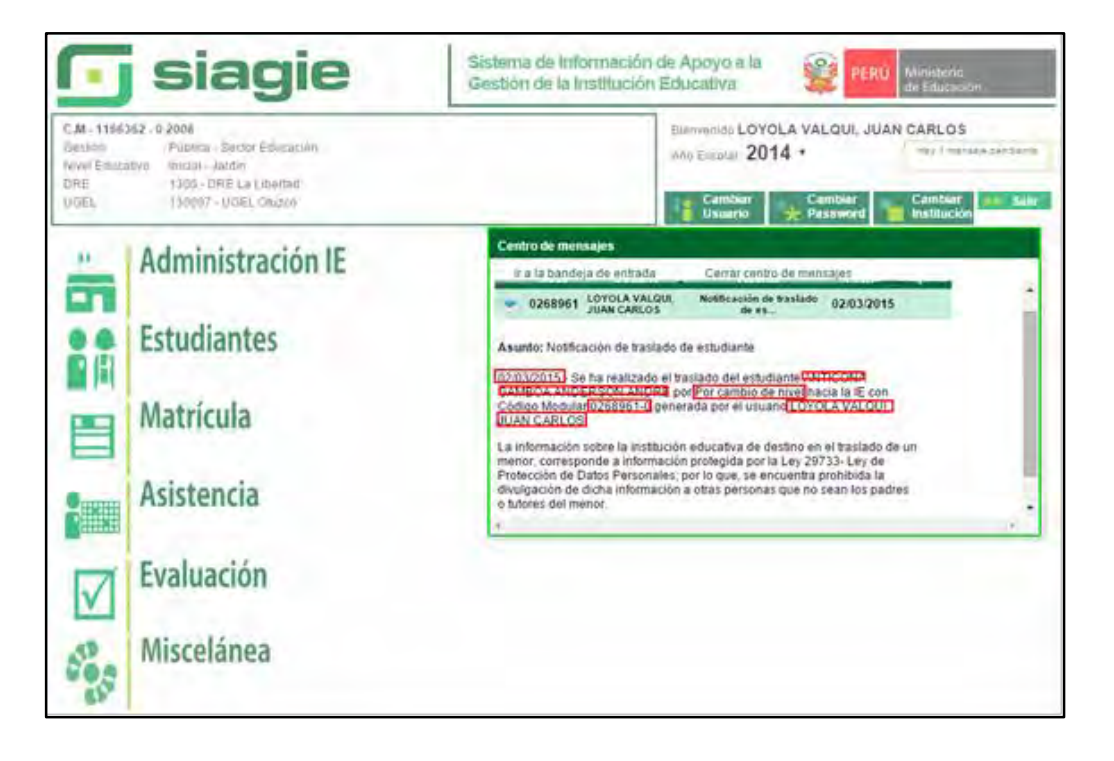

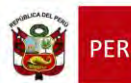

#### 2. Traslado en el mismo año

#### 2.1. Institución Educativa de destino

## Padre de Familia

Gestiona traslado de estudiante entre Institución Educativa destino y origen, de acuerdo a la Resolución Ministerial N° 0516-2007-ED.

Brinda información a la Institución Educativa destino para el registro de traslado en SIAGIE.

#### Director de IE

Ingresa al SIAGIE y selecciona Año Destino.

| stión de Traslado       | de estudiantes |   |                |         |        |
|-------------------------|----------------|---|----------------|---------|--------|
| Filtros de Bustunda :   | de estadantes  |   |                |         |        |
| Tipo Constancia Vasante | < Todos ->     | ~ | A for Desident | < Toda> |        |
| Extado Constancia       | < Todos ->     | ~ | -              | 2015    |        |
|                         |                |   |                | 2013    | plint: |
|                         |                |   |                | 2012    |        |
| Inorimit the Sale       |                |   |                | (kyrr   |        |

#### Presione el botón "Agregar".

| Estudie                                    | intes > Ge                     | stión de T          | raslado de   | e estudiante                | s - Ingr       | eso                |               | Alles    | 2.41 |
|--------------------------------------------|--------------------------------|---------------------|--------------|-----------------------------|----------------|--------------------|---------------|----------|------|
| estión de Trasla                           | do de estud                    | iantes              |              |                             |                |                    |               |          |      |
| Fillitos de Busqueda :                     | 1.70                           | ALC . 1             | ~            | All Dealers                 | 2015           | _                  |               |          |      |
| Estatio Constancia                         | 4. To                          | dos 🌛               | ~            | ALCO LINEARCE               | 1013           |                    |               | -1       |      |
|                                            |                                |                     |              |                             |                | 10000              |               |          |      |
| Agregar 🚍 Imprim                           | er 🍂 Satir                     |                     |              |                             |                |                    |               |          |      |
| Agregar 😁 imprior                          | in the Salar                   | Cós Mod.            | A.E., Gelgen | Tacks Matricalia<br>Origina | illinet Origen | Grado-             | Afric Destina | Detailo  |      |
| Agregar 🚍 Imprin<br>Kel. Excedinativ / Det | ar <b>F</b> Satir<br>Datedanan | Cód Mart.<br>Origen | A.E. Origen  | Paska Matrusia<br>Origin    | Wheel Origen   | Grade-<br>Desility | Alba Deptime  | Extenio- | X    |

El sistema muestra el siguiente mensaje: "El registro de datos en el SIAGIE es de total y estricta responsabilidad del director de la IE, incluyendo el registro de traslados; por lo que, la generación de un traslado de manera innecesaria o irregular (sin autorización del tutor del menor) por parte de la IE destino, conllevará a una sanción administrativa y/o legal. Los datos a ser llenados poseen carácter de declaración jurada".

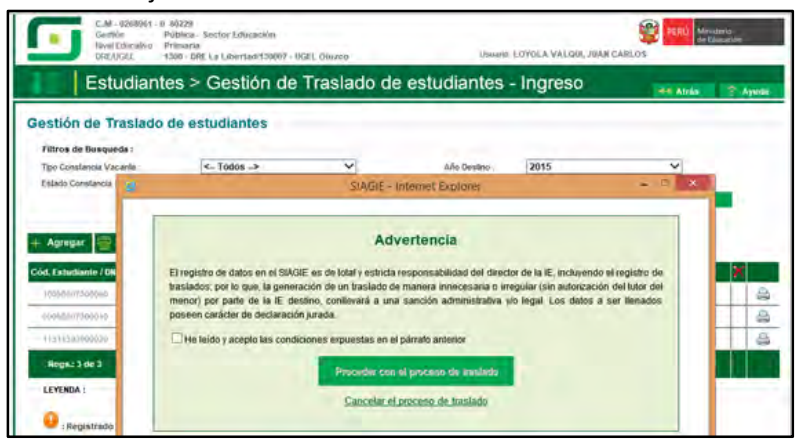

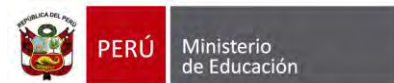

Marque, he leído y acepto las condiciones expuestas en el párrafo anterior y presione el botón "Proceder con el proceso de traslado".

| CM-9208951 -<br>Gentóv<br>Novel Edicativo<br>Drécocit                                                      | 0 80229<br>Publica - Siector Educatión<br>Primaria<br>1380 - DRE La Libertad 138007 - C                                             | NGEL CHINEON                                                                                                    | Union                                                                                                    | EDYOLA VALON. JUA                                                              | CARLOS                                           |        |
|----------------------------------------------------------------------------------------------------|----------------------------------------------------------------------------------------------------|----------------------------------------------------------------------------------------------------|----------------------------------------------------------------------------------------------------|--------------------------------------------------------------------------------|--------------------------------------------------|--------|
| Estudian                                                                                                   | tes > Gestión de                                                                                                    | Traslado de                                                                                                    | e estudiantes                                                                                                    | - Ingreso                                                                      | H4 Atria                                         | 2 Apud |
| Gestión de Traslado                                                                                        | de estudiantes                                                                                                    |                                                                                                    |                                                                                                    |                                                                                |                                                  |        |
| Filtros de Busqueda :                                                                                      | La Tedes a                                                                                                    |                                                                                                    |                                                                                                    | [DO4E                                                                          | -                                                |        |
| Estado Constancia Vacante                                                                                  | S- 10005 ->                                                                                                    | STACKE                                                                                                    | Ano Destino                                                                                                    | 2015                                                                           |                                                  |        |
| Agrégar     Agrégar     Cód. Extudiante / De     PenCent/1 sociol     mod/0/1/sociol     Tratt/Ministerups | El registro de datos en el SIAG<br>traslados, por lo que, la gener<br>manor, por parte de la TE de<br>poseen caràcter de declaració | Adh<br>IE es de total y estricta<br>ación de un traslado di<br>stino, contievará a una<br>n jurada<br>ciones emuestas en el | vertencia<br>responsabilidad del direc<br>e manera innecesaria o la<br>a sarición administrativa<br>I osirrato antessor | tor de la IE, incluyendo<br>regular (sin autorizació<br>ylo legal. Los datos a | el registro de<br>n del lutor del<br>ser Renados | 8      |
| Regs.23 de 3<br>LEYENDA :                                                                                  | E CETTE TRICO F ACELIA HIS COTO                                                                                                    | Proceder con<br>Gancelar el                                                                                                 | el proceso de traslado<br>proceso de traslado                                                                           | -                                                                              |                                                  |        |

Si se opta por **Proceder con el proceso de traslado,** el SIAGIE solicitará el registro de datos de traslado del estudiante:

- Seleccione tipo de traslado.
- > Registre código modular de la Institución Educativa Origen.
- Seleccione tipo de número de documento.
- Registre número de documento del estudiante.
- Seleccione último año de estudios.
- Seleccione último grado de estudios.
- Seleccione apoderado, para realizar la búsqueda del familiar presione el botón --registre número de DNI y presione el botón "Buscar". Seleccione al apoderado y de Clic.

|                   |                                                                                                    | SIAGIE - Internet Explorer                                                                                                    |               | ~ 2              | Allas   |
|-------------------|----------------------------------------------------------------------------------------------------|----------------------------------------------------------------------------------------------------|---------------|------------------|---------|
| de                |                                                                                                    | Destates Testade . 004                                                                                                    |               |                  | 1       |
| e Bu              |                                                                                                    | Registrar Traslado - 201                                                                                                    | 0             |                  |         |
| ratai Ptonomica   |                                                                                                    | _                                                                                                    | _             | _                |         |
| T. Ingress        | a intornación para el trasalido                                                                                                    | lan salara a salara                                                                                                    |               |                  |         |
| (") II ongen      | 4800                                                                                                    | En el mismo año                                                                                                    |               | ~                |         |
|                   |                                                                                                    | 0266961                                                                                                    |               |                  |         |
| anio (*) Estudian | (e                                                                                                    | Documento Nacional de                                                                                                    | Identid 🗸     | 3                | ado     |
| Pi último Al      | to de Estudios                                                                                                    | politica de la competition de la competition de | OFTO PUPPOS O |                  | 3       |
| (") útomo G       | ado de Estudios                                                                                                    | SEGUNDO                                                                                                    |               | ~                | 2       |
| de (*) Apodera    | do                                                                                                    |                                                                                                    |               |                  |         |
| 12                | 9                                                                                                    | SIAGIE - Interne                                                                                                    | \$ Explorer   |                  | 7 6     |
| (*) Grado a       |                                                                                                    | Buscar familiar                                                                                                    | de estudiante |                  |         |
| (*)Fecha de       | Documento Nacional de Identida                                                                                                    | a 45012415                                                                                                    |               |                  |         |
| nie reach         |                                                                                                    | ar por apelidos y nombres.                                                                                                    |               |                  |         |
| 2 Declar          | Apetido Palento                                                                                                    |                                                                                                    |               |                  |         |
| (3. (5. Invit     | Apellido Materno                                                                                                    | -                                                                                                    |               |                  |         |
| III Cash          | Riberhean -                                                                                                    |                                                                                                    |               |                  |         |
| El torres         | indires.                                                                                                    |                                                                                                    |               |                  | ₹       |
|                   |                                                                                                    |                                                                                                    |               |                  | lo scar |
|                   | Charles and the second second |                                                                                                    |               |                  | _       |
|                   | DOCUMENTO APELLIDO PA                                                                                                    | TERNEL APELLICE MATERNO                                                                                                    | NOMERES       | FECHA DE NACIMIE | 9010    |

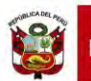

Secretaría de Planificación Estratégica

Para realizar la búsqueda por apellidos y nombres, marque la opción "Haga clic si desea buscar por apellidos y nombres", registre Apellido Paterno, Apellido Materno, Nombres y presione el botón "Buscar". El sistema muestra la relación de familiares que cuenten con los mismos datos. Seleccione al apoderado y haga Clic sobre los datos.

| estión de Traslado de estud<br>Mine de Reserve<br>Terreserve<br>Transformente<br>Transformente | Siantes<br>Index ->              | - 2015  |                                  |                                   |                                 |                           |
|------------------------------------------------------------------------------------------------|----------------------------------|---------|----------------------------------|-----------------------------------|---------------------------------|---------------------------|
|                                                                                                | SMAGE - Internet Explorer        |         | and the second                   | JAGE - MARK                       | e Savaer                        | 2.2                       |
|                                                                                                | Registrar Traslado - 2015        |         |                                  | Buscar familiar                   | de estudiante                   |                           |
|                                                                                                |                                  | 200     | mente faccoral de istenistari    |                                   |                                 |                           |
| 1 impresar információn para el tran                                                            | 4490                             |         | - Tapa like as denote function p | of apelities a methods            |                                 |                           |
| (*) Taut translatio                                                                            | En al ministration               | V April | for Typeshi                      | OUTERREZ.                         |                                 |                           |
| EV R seque                                                                                     | 1166362                          | 1400    | the Submer                       | ABANTO                            |                                 |                           |
| (1) Associates                                                                                 |                                  | -       |                                  | ROSID FUSARET                     |                                 |                           |
| 111 Franklander                                                                                | Contravento Nacional de Rantal V | _       |                                  |                                   |                                 |                           |
| (*) Officient Alfo de Elefadore                                                                | 2014                             | ~       |                                  |                                   |                                 | - Beneral                 |
| P) Official Galety de Deballice                                                                | Once & alter-                    | ~       |                                  |                                   |                                 |                           |
| () (second second                                                                              |                                  | 415     | THE GATRENEY                     | ARANTO ARANTO                     | ECISIO EL GARRET                | Service of the Concelling |
| Profession a manajartar                                                                        | No. of Concession, Name          |         | 11-1-1-1-1-1                     |                                   |                                 |                           |
| ("afecta de Truslati                                                                           |                                  | 2       | Thursday in the                  | the second of the regard on the l | august frequencies and a period | OF BUILD                  |
| N's tradición (la autorización de la LE,                                                       | Origen-                          |         |                                  |                                   |                                 |                           |
| 2 Personality ( 1999)                                                                          |                                  | _       |                                  |                                   |                                 |                           |
| C Deservour januar                                                                             |                                  |         |                                  |                                   |                                 |                           |
|                                                                                                |                                  | _       |                                  |                                   |                                 |                           |
| Dimplose and                                                                                   |                                  |         |                                  |                                   |                                 |                           |
| Through and a filling                                                                          |                                  |         |                                  |                                   |                                 |                           |

Presione el botón "Validar Información", para validar la información registrada.

| . 3                        |                          | SIAGIE - Internet Explorer                   | -   | -   |
|----------------------------|--------------------------|----------------------------------------------|-----|-----|
| e Bai<br>tanci             |                          | Registrar Traslado - 2015                    |     |     |
| 1. Ingresar informa        | ción para el trastad     | 0                                            |     |     |
| (*) Tipo traslado          |                          | En el mismo año                              | ~   |     |
| (*) E origen               |                          | 0268961                                      |     |     |
| (*) Estudiante             |                          | Documento Nacional de Identid V              |     | ada |
| 1000                       |                          | MANUTAR IN THE OLD THE REAL AND A            |     | 3   |
| (*) Ültimo Año de Estu     | box                      | 2015                                         | ~   | 2   |
| (*) Úttimo Grado de Est    | adios                    | SEGUNDO                                      | ~   | -   |
| 2 de (*) Apoderado         |                          | NEWLAR - SUEL O'VIS ASTRONO                  |     |     |
| (*) Grado a trasladar      |                          | Valeter información                          | U.  |     |
| gialt ('Vecha de Traslado  |                          | -                                            |     |     |
| Nro resolución de auto     | rización de la LE. Origa | m                                            |     |     |
| 2. Declaración jura        | ta .                     |                                              |     |     |
| () 0 man 2 mm m            |                          | Constitution and particles in thematically a | 200 |     |
| Disease (W)                |                          |                                              |     |     |
| The fair is seen which the | 100                      |                                              |     |     |
| Til database at loss       |                          |                                              |     |     |
|                            |                          |                                              |     |     |
|                            |                          |                                              |     |     |

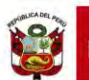

El SIAGIE valida la información registrada. Si la información es correcta, el sistema muestra el siguiente mensaje: "La información ingresada es correcta, proceda a completar la información para grabar". El grado a trasladar el sistema lo muestra por defecto, registre fecha de traslado y número de resolución de autorización de la IE. Origen.

|                                                                                                    |                                                                                | Husiado de cotadiantes                                                                                                    | ingreee                                                     |          |
|----------------------------------------------------------------------------------------------------|--------------------------------------------------------------------------------|----------------------------------------------------------------------------------------------------|-------------------------------------------------------------|----------|
|                                                                                                    |                                                                                | SIAGIE - Internet Explorer                                                                                                    |                                                             |          |
|                                                                                                    |                                                                                | Registrar Traslado - 2015                                                                                                    |                                                             |          |
| (*) Tipo traslado (*) E origen (*) E origen (*) E traditante (*) E traditante (*) E tradit | 1. Ingresar información para e                                                 | el traislado                                                                                                    |                                                             | 10       |
| (*) E origen  (*) Estudiante  (*) Utamo Año de Estudios  (*) Utamo Año de Estudios  (*) Utamo Año de  | ") Tipo traslado                                                               | a site                                                                                                    | ~                                                           |          |
|                                                                                                    | (*) IE origen                                                                  | Leve E                                                                                                    |                                                             |          |
| (*) último Año de Estudios (*) último Grado de Estudios (*) último Grado de Estudios (*) Grado a traslador (*) Grado a traslador de la testo a traslador a traslador parte trade traslador testo a traslador (*) Grado a traslador (*) Grado a traslador de la testo a traslador a traslador tergelaren postereres a and tota. (*) Grado a traslador (*) Grado a traslador de la testo a traslador a traslador tergelaren postereres a and tota. (*) Grado a traslador (*) Grado a traslador de la testo a traslador a testo a testo a test | (') Estudiante                                                                 | Constant of the second section of the second second |                                                             |          |
| (*) ditimo Grado de Estudios (*) Apoderado (*) Apoderado (*) Grado a traslador (*) Grado a traslador (*) Filo (*) Grado a traslador (*) Filo (*) Grado a traslador (*) Filo (*) Filo (*) Fil | (*) Último Año de Estudios                                                     | 20 C                                                                                                    | ~                                                           |          |
| (*) Apoderado  (*) Grado a traslador  (*) Grado a traslador  (*) Grado a traslado a traslado a traslado a traslador  (*) Grado a traslador  (*) Grado a traslado a traslador  (*) Grado a traslador  (*) Grad | (*) Uttimo Grado de Estudios                                                   | SEDUNIN                                                                                                    | ~                                                           |          |
| La información supresada e competar la información para prater     Constructiva de la información supresada e competar la información para prater     Constructiva de la información de la información para prater     Constructiva de la información de la información de la información para prater     Constructiva de la información de la información de la información para praterio     Constructiva de la información de la información de la información para praterio     Constructiva de la información de la información de la inform     | (*) Apoderado                                                                  | <ul> <li>PL R. R. A. (049)</li> </ul>                                                                                                    |                                                             |          |
| (*) Grado a traslador     (*) Grado a traslador     (*) Grado a traslado     (*) Grado a traslado     (*) Grado a traslado     (*) Grado a traslado     (*) Grado a traslado     (*) Grado a traslado     (*) Grado a traslado     (*) Grado a traslado     (*) Grado a traslado     (*) Grado a traslado     (*) Grado a traslado     (*) Grado a traslado a traslado     | La informa                                                                     | ción ingresada es correcta, proceda a completar la inform                                                                                                    | ución para grabar-                                          |          |
| (*)*echa de Traslado     (2505/2015     Calendares      Adventence: La particidad de un traslado oscent en relacione financia de sue financia el a secolar ne complemento de la      Declara de 516.     (2005/2015)     (2005/2015)     (2005/2015)     (2005/2015)     (2005/2015)     (2005/2015)     (2005/2015)     (2005/2015)     (2005/2015)     (2005/2015)     (2005/2015)     (2005/2015)     (2005/2015)     (2005/2015)     (2005/2015)     (2005/2015)     (2005/2015)     (2005/2015)     (2005/2015)     (2005/2015)     (2005/2015)     (2005/2015)     (2005/2015)     (2005/2015)     (2005/2015)     (2005/2015)     (2005/2015)     (2005/2015)     (2005/2015)     (2005/2015)     (2005/2015)     (2005/2015)     (2005/2015)     (2005/2015)     (2005/2015)     (2005/2015)     (2005/2015)     (2005/2015)     (2005/2015)     (2005/2015)     (2005/2015)     (2005/2015)     (2005/2015)     (2005/2015)     (2005/2015)     (2005/2015)     (2005/2015)     (2005/2015)     (2005/2015)     (2005/2015)     (2005/2015)     (2005/2015)     (2005/2015)     (2005/2015)     (2005/2015)     (2005/2015)     (2005/2015)     (2005/2015)     (2005/2015)     (2005/2015)     (2005/2015)     (2005/2015)     (2005/2015)     (2005/2015)     (2005/2015)     (2005/2015)     (2005/2015)     (2005/2015)     (2005/2015)     (2005/2015)     (2005/2015)     (2005/2015)     (2005/2015)     (2005/2015)     (2005/2015)     (2005/2015)     (2005/2015)     (2005/2015)     (2005/2015)     (2005/2015)     (2005/2015)     (2005/2015)     (2005/2015)     (2005/2015)     (2005/2015)     (2005/2015)     (2005/2015)     (2005/2015)     (2005/2015)     (2005/2015)     (2005/2015)     (2005/2015)     (2005/2015)     (2005/2015)     (2005/2015)     (2005/2015)     (2005/2015)     (2005/2015)     (2005/2015)     (2005/2015)     (2005/2015)     (2005/2015)     (2005/2015)     (2005/2015)     (2005/2015)     (2005/2015)     (2005/2015)     (2005/2015)     (2005/2015)     (2005/2015)     (2005/2015)     (2005/2015)     (2005/2015)     (2005/2015)     (2005/2015)          | (*) Grado a trasladar                                                          |                                                                                                    | ~                                                           |          |
| Advertines: La gestión de un la insulado oborn de male une hasta dos mones antes de que finalisor el al escolar en complemente de la lorenza della Solarizza por la generala de la la la la la la la la la la la la la                                                                                                    | ("//echa de Traslado                                                           | 25/05/2015                                                                                                    | Calendario                                                  |          |
| Nro resolución de autorización de la RD N° 078-2015 x  2 Deckaración juraida  7 Deckaración juraida  Copia de Otel  Copia de Otel                                                                                                    | Adventence: La gentión de un transado<br>Descriva 0516-2007-EO, por lo que pro | deber de realiçanse hasta dos meses antes de que finale<br>orde la sanción administrativa en transados integulares po                                                                                                    | on el año escolar pri cueplinier<br>electores a nata focha. | NO DE IN |
| 2. Declaración jurada<br>(1) Occiaro haber recibido la documentación del estudiante por parte del Padre de Familia y/o Apoderado<br>Copia de DNI                                                                                                    | Nro resolución de autorización de<br>LE. Origen                                | RD Nº 078-2015                                                                                                    | ×                                                           |          |
| P) Declaro haber recibido la documentación del estudiante por parte del Padre de Familia y/o Apoderado Copia de DNi                                                                                                    | 2. Declaración junida                                                          |                                                                                                    |                                                             |          |
| Copia de DNI                                                                                                    | (*) Declaro haber recibido la do                                               | cumentación del estudiante por parte del Padre de                                                                                                    | Familia y/o Apoderado                                       |          |
|                                                                                                    | Copia de 010                                                                   |                                                                                                    |                                                             |          |
| Ficha Única de Matricula                                                                                                    | Ficha Única de Matricula                                                       |                                                                                                    |                                                             |          |

Marque la opción "Declaro haber recibido la documentación del estudiante por parte del Padre de Familia y/o Apoderado". Marque los documentos que ha presentado el Padre de Familia y/o Apoderado. Para efectuar la gestión de traslado, presione el botón "Grabar".

|                                                                                        | SIAGIE - Internet Explorer                                                                                                    |                                                               |
|----------------------------------------------------------------------------------------|----------------------------------------------------------------------------------------------------|---------------------------------------------------------------|
|                                                                                        | Registrar Traslado - 2015                                                                                                    |                                                               |
| 1. Ingresar información para el                                                        | traslado                                                                                                    | _                                                             |
| (*) Tipo traslado                                                                      | En empres en                                                                                                    | ~                                                             |
| r'i E origen                                                                           | Nepetiti P                                                                                                    |                                                               |
| (*) Estudiante                                                                         | Autor of Report Science with Autor Science and Science and Science | 3                                                             |
| (*) Último Año de Estudios                                                             | X016                                                                                                    | *                                                             |
| (*) Último Grado de Estudios                                                           | sali sa mangina                                                                                                    | ~                                                             |
| (*) Apoderado                                                                          | Addition of an state of the state of the sta | -                                                             |
| La informaci                                                                           | ón ingresada es correcta, procede a completar la informac                                                                                                    | són para gratar                                               |
| (*) Grado a trasladar                                                                  | < SECURDO                                                                                                    | 4                                                             |
| (")Fecha de Traslado                                                                   | 25/05/2015                                                                                                    | Califodirio                                                   |
| Advertencia: La géstión de un li estado d<br>Directiva 0516-2007-ED, por lo que proci- | iebers de velakzante tyanta dos missiels anties de que finálice<br>ode la subrición administrativa en tranados vivogulares post                                                                                                    | el año escalar en crasplemento de la<br>invires a insta fecha |
| Nro resolución de autorización de la LE. Origen                                        | RD Nº 078-2015                                                                                                    |                                                               |
| 2. Declaración jurada                                                                  |                                                                                                    |                                                               |
| (') Declaro haber recibido la doc                                                      | umentación del estudiante por parte del Padre de F                                                                                                    | amilia ylo Apoderado                                          |
| Coola da Dill                                                                          |                                                                                                    |                                                               |

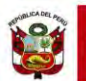

En caso se haya efectuado la gestión de traslado se mostrará el siguiente mensaje: "Se ha llevado a cabo en forma satisfactoria la gestión de traslado del estudiante, la misma que se ejecutará en forma efectiva en 72 horas a partir de este momento; por lo que, en caso desee realizar la anulación del traslado sólo podrá realizarla antes de la culminación de dicho periodo de tiempo". Presione el botón "Continuar".

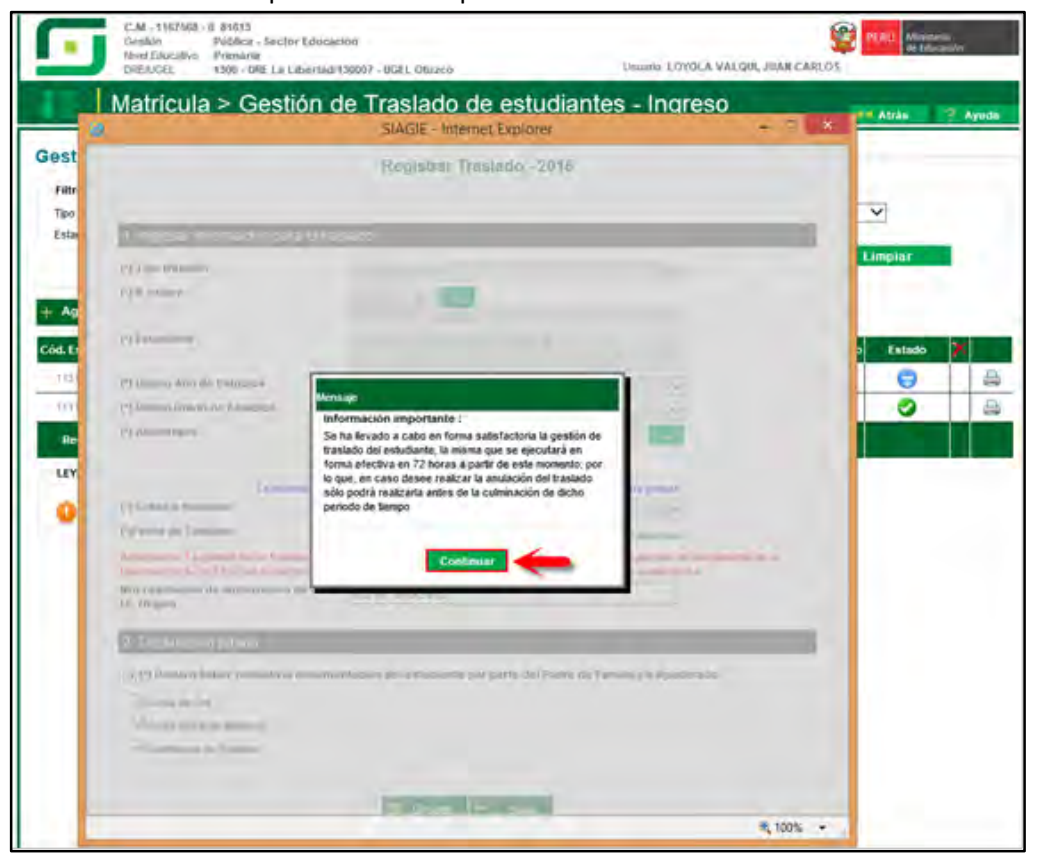

El sistema muestra la relación de estudiantes a quienes se ha realizado la gestión de traslado.

| Mat                                                     | ricula > Gesi                                                                                                    | ión de Tra                                                                                                    | slado de e                                     | studiantes -                                                         | Ingreso                                         | )                                                    |                              | Altes                                                                                                    | T'AW |
|---------------------------------------------------------|----------------------------------------------------------------------------------------------------|----------------------------------------------------------------------------------------------------|------------------------------------------------|----------------------------------------------------------------------|-------------------------------------------------|------------------------------------------------------|------------------------------|----------------------------------------------------------------------------------------------------|------|
| stión de Tr                                             | aslado de estu                                                                                                    | liantes                                                                                                    |                                                |                                                                      |                                                 |                                                      |                              |                                                                                                    |      |
| littros de Busque                                       | dat                                                                                                    | adar b                                                                                                    | - Sil                                          | 10.000                                                               | Gane                                            | _                                                    |                              | 20                                                                                                    |      |
| igie Constancia y ac                                    | arte a.                                                                                                    | 0004-3*<br>0006-3*                                                                                                    | v                                              | ANI DEGIN                                                            | No.12                                           | -                                                    |                              | ~                                                                                                    |      |
|                                                         | -                                                                                                    |                                                                                                    |                                                |                                                                      |                                                 | Huscar                                               |                              | Impiar                                                                                                    |      |
| Agregar 冒 I                                             | Inprimit Salir                                                                                                    | CGLMML ]                                                                                                    |                                                | Fecha Matricala                                                      |                                                 | Hescar<br>Grado                                      |                              | Impiar                                                                                                    |      |
| Agregar 🔛 I                                             | Imprimiz Salir<br>Eatudiante                                                                                            | Ciel, Mol.<br>Drages                                                                                                    | LE Organ                                       | Fécha Metreada<br>Origen                                             | Rent Origen                                     | Grade<br>Grade                                       | Also Devisions               | (agada                                                                                                    |      |
| Agragar 📄 1<br>5. Tatuðunte / Dif                       | Imprimiz Salar<br>EatusBante<br>ALTARO ECENAR, VM<br>ALEXAJORS                                                          | Circl, Minet.<br>Origine<br>A. E252061 - 10                                                                                                    | M. Origen<br>Re209                             | Fécha Midricala<br>Origen<br>(285/2915                               | Buel Organ<br>Ponais                            | Grado<br>Destaio<br>SEGUNDO                          | Alto Destinos<br>2015        | Extention<br>Contraction                                                                                                    |      |
| Agregar 📄 I<br>K. Esteduete / Del<br>Martino<br>Martino | ALTARD BOLDAR, VAN<br>ALTARD BOLDAR, VAN<br>ALTARD BOLDAR, VAN<br>ADURAN BANKZ, VAN<br>MAADIOS                          | Cddt, Madel           Grigen           M           E25081-9           N           S368041-6                                                           | NJ. Origen<br>80229<br>80229                   | Fecha Mistreada<br>Drigen<br>(210/2015<br>6003/015                   | Rovel Origen<br>Presaria<br>Presaria            | Grado<br>Destaio<br>SECURDO<br>SECURDO               | Año Desthins<br>2015<br>2015 | Extends<br>Colors<br>Colors                                                                                                    |      |
| Agregar 10                                              | Sale<br>Sale<br>Landonte<br>Landonte<br>Landon<br>Accuse<br>Sale<br>Sale<br>Sale<br>Sale<br>Sale<br>Sale<br>Sale<br>Sal | Content         Content           Content         Content           N         2000001111           NI         200000111           NI         20000011 | ME Origeni<br>Rozon<br>Bozon<br>Bozon<br>Bozon | 7 etcha Matmode<br>Origens<br>(2015/2915<br>02/05/2915<br>02/02/2915 | Renti Origen<br>Rimatia<br>Presaria<br>Presaria | Grado<br>Destino<br>1800/800<br>1800/800<br>1800/800 | 2015<br>2015<br>2015<br>2015 | Extension<br>Contraction<br>Contract |      |

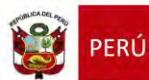

#### 2.2. Institución Educativa de origen

Tras la realización en forma efectiva de la gestión de traslado de un estudiante, llegará un mensaje a la IE origen indicando que se ha realizado el traslado del estudiante en el mismo año.

Para verificar la información, ingrese al sistema y verifique el área de trabajo, allí encontrará los mensajes referentes a gestión de traslados.

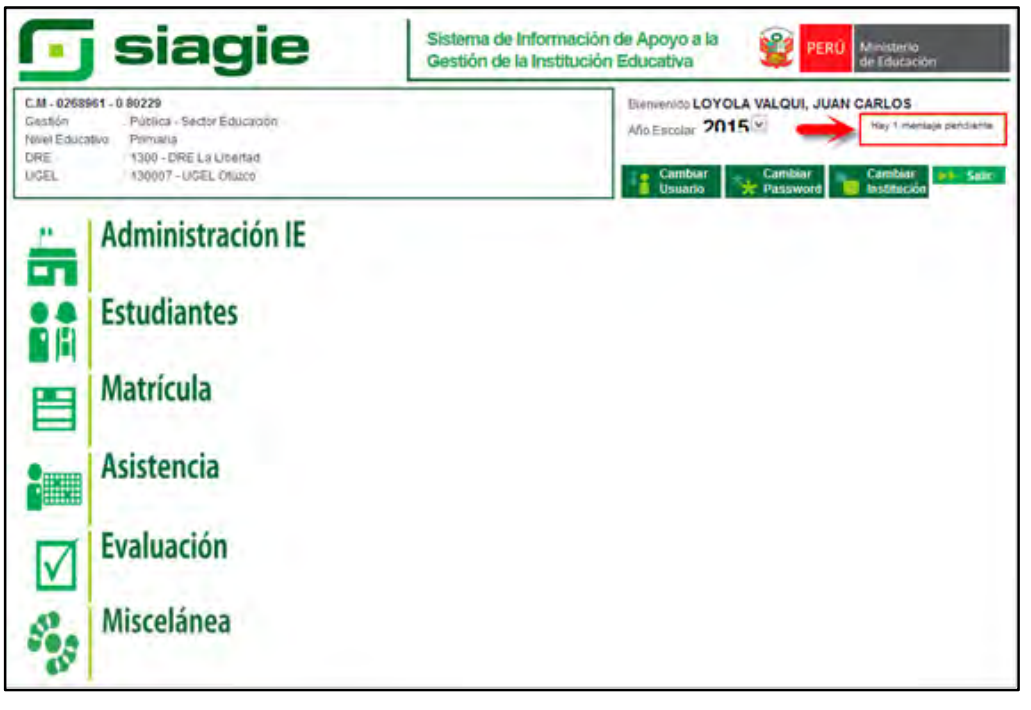

Al ingresar al área de trabajo, se muestra la relación de mensajes que han sido remitidos al usuario.

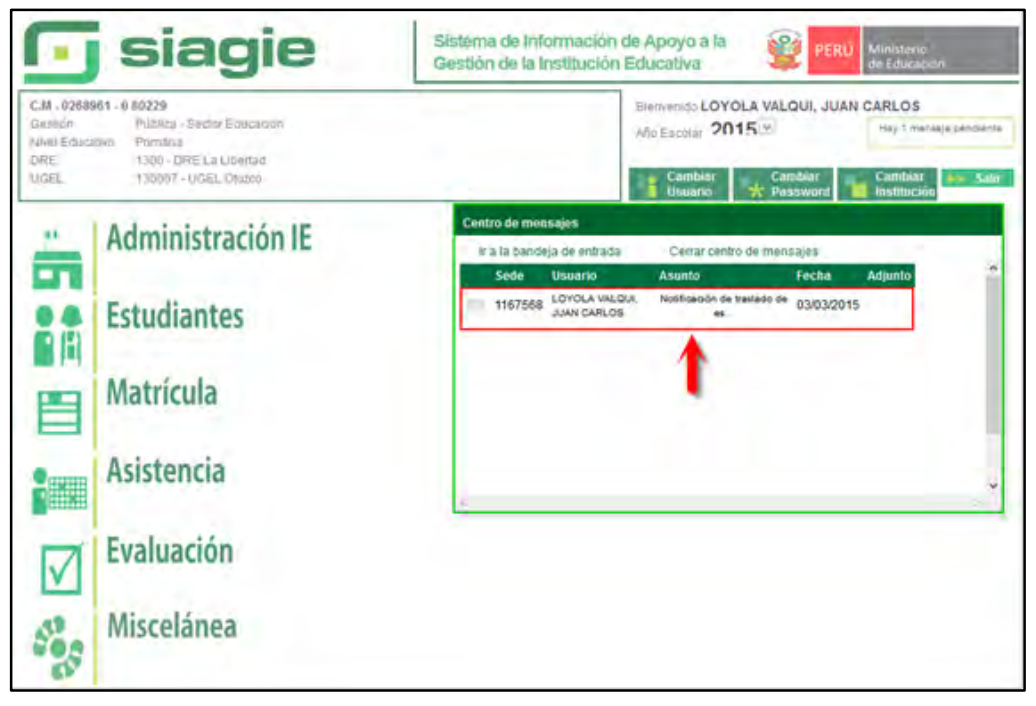

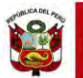

El mensaje muestra los siguientes datos:

- Fecha que se ha realizado la Gestión de Traslado.
- > Apellidos y Nombres del estudiante.
- > Tipo de traslado.
- Código Modular de IE destino.
- > Apellidos y Nombres del usuario de la IE destino, que género la Gestión de traslado.

Además muestra el siguiente mensaje: "La información sobre la institución educativa de destino en el traslado de un menor, corresponde a información protegida por la Ley 29733- Ley de Protección de Datos Personales; por lo que, se encuentra prohibida la divulgación de dicha información a otras personas que no sean los padres o tutores del menor".

|                                                       | siagie                                                                                                    | Sistema de Información de Apoyo a la Gestión de la Institución Educativa                                                                                                    |
|-------------------------------------------------------|----------------------------------------------------------------------------------------------------|----------------------------------------------------------------------------------------------------|
| C.M - 02685<br>Gantión<br>Nivel Educa<br>DRE<br>LIGEL | HS1 - 0 60229<br>Politica - Sector Eraisclasión<br>INO Primania<br>1200 - DRE La Libertaid<br>130007 - UGEL Otuzio | Bierreidelido LOYOLA VALQUI, JUAN CARLOS<br>Aña Escala: 2015 (2) Her I menugir pendiente<br>Gandear<br>Bierreidelido Cambrar<br>Pasyword (2) Cambrar<br>Bierreidelido LOYOLA VALQUI, JUAN CARLOS                                                                                                    |
| -                                                     | Administración IE                                                                                                  | Centro de mensajes<br>Il a la bandeja de entrada<br>1167568 LOYOLA VIRLOUI,<br>JUAN CARLOS<br>de ex. 03/03/2015                                                                                                    |
|                                                       | Estudiantes                                                                                                    | Asento: Notificación de trastado de estudiante<br>103032015: Se ha realizado el trastado del estudiante                                                                                                    |
| E                                                     | Matrícula                                                                                                    | Modulal 116/260-generada por el usuáno concolada la le con Cosago<br>Modulal 116/260-generada por el usuáno concolador AVACOLI AUXO<br>CARLOS<br>La información sobre la instrucción educativa de destino en el traslado de<br>un menor corresponde a información protecida por la Lev 29733-Lev de |
|                                                       | Asistencia                                                                                                    | Protección de Datos Personates; por lo que, se encuentra prohibida la<br>divulgación de dicha información a otras personas que no sean los padres<br>o tutores del menor v                                                                                                    |
|                                                       | Evaluación                                                                                                    |                                                                                                    |
| 500                                                   | Miscelánea                                                                                                    |                                                                                                    |

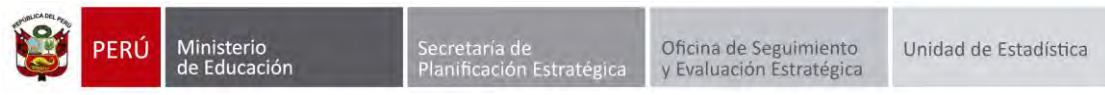

# 3. Matrícula de estudiantes provenientes de traslados.

La secuencia de ingreso es la siguiente: Matrícula -> Gestión de traslados -> Ingreso.

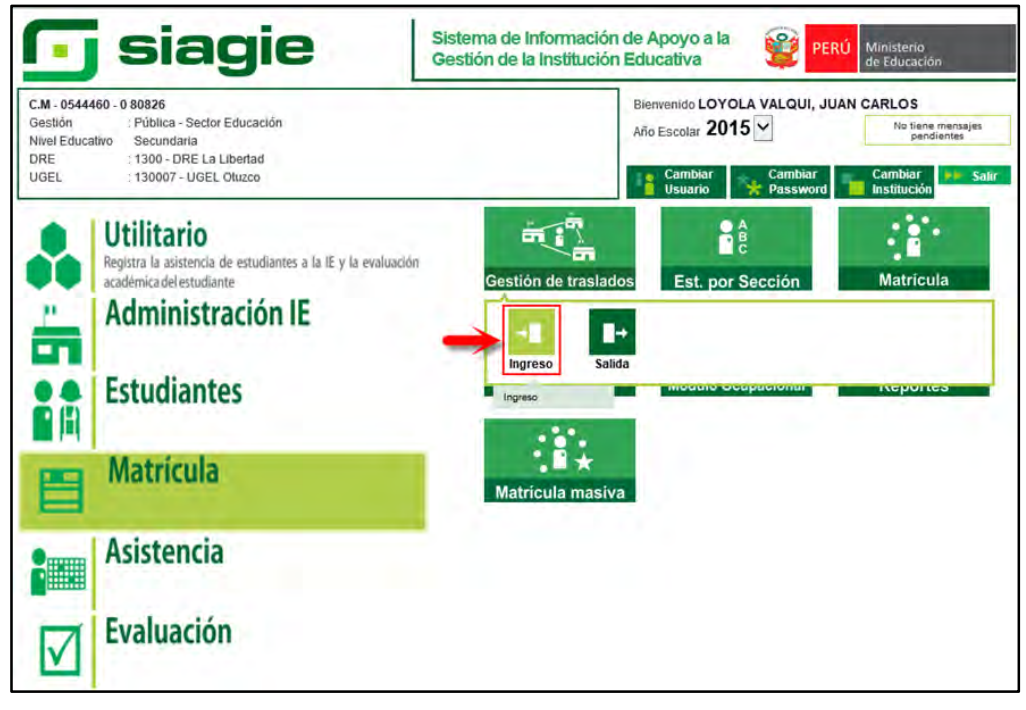

Ingresa al SIAGIE y selecciona Año Destino.

| estión de Traslado (              | de estudiantes |   |             |          |        |
|-----------------------------------|----------------|---|-------------|----------|--------|
| Filtrise de Busqueda :            |                |   |             |          |        |
| Tipe Constancia Vacante           | < Todas>       | ~ | Ale Desiles | K-1989-A |        |
| Eshadis Constances                | - Todina ->    | ~ |             | 2915     |        |
|                                   |                |   |             | 2043     | pear . |
|                                   |                |   |             | 2012     |        |
| THE OWNER WHEN THE OWNER WHEN THE |                |   |             | 2011     |        |

Después de 72 horas el estado de gestión de traslado cambia a aprobado, la Institución Educativa podrá matricular al estudiante haciendo clic en el botón 🥝 .

| CM-R<br>Deather<br>Maartel<br>Territo | Pichary - Pichary - Service Er<br>Pichary - Service Er<br>Schutzer - Service - Service - Er<br>Schutzer - Service - Service - Er<br>Schutzer - Service - Service - S | femerater<br>result130007 - Biol | Onen       |                 | ANTE LOTOLA    | ALON, JOA | CARLO1     | WU No. |         |
|---------------------------------------|----------------------------------------------------------------------------------------------------|----------------------------------|------------|-----------------|----------------|-----------|------------|--------|---------|
| III Matri                             | icula > Gestió                                                                                                    | n de Tra                         | slado de e | studiantes -    | - Ingres       | 0         |            | Ana    | T Arela |
| Jestión de Tra                        | Islado de estudia                                                                                                    | ntes                             |            |                 |                |           |            |        |         |
| Filtros de Busqued                    | *:                                                                                                    |                                  |            |                 |                |           |            |        |         |
| Tipo Comfancia Vaca                   | « Todo                                                                                                    | 6.3                              | ¥          | Ala Dentra      | 2015           |           |            | ¥      |         |
| Extato Comtancia                      | - Toda                                                                                                    | 4>                               | ~          |                 |                | _         | -          | 2      |         |
| Agregar 👹 kr                          | contention Station                                                                                                    | Cost Most                        | UL Ongen   | Fecha Matricola | Rivel Origen   | Grade     | Ale Deshee | fatals |         |
| special models                        | ALFARD RAVELO.                                                                                                    | 8212316-0                        | #5039      | 10/03/2914      | Trevaria       | TERCENO   | 2015       | 0      | 1 8     |
| permittenty .                         | ABANDO VALDESSIAMA<br>CREDINAS DAMO                                                                                                    | 021231819                        | 94826      | 04/03/2014      | Presente       | TERCERO   | 2015       | 0      | -       |
| 1000                                  | ALFARIS HOLDAN, VARA<br>ALEXANDRA                                                                                                    | 1107584.9                        | 85613      | 24522995        | Innana         | SEGUNDE   | 1015       | 0      | 62      |
| PROPERTY AND                          | ASSANTO OUTENIEZ, ESTHER                                                                                                    | 106362-9                         | 2/01       | 85952814        | lexas - Jardin | INMERO    | 2215       | 0      | 1       |

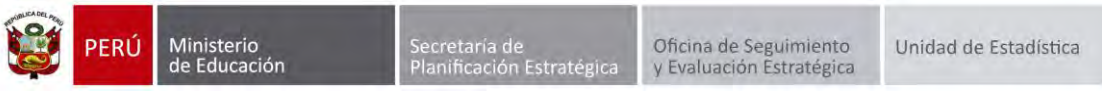

El sistema muestra una ventana con el siguiente mensaje: "indique si desea proceder a matricular al estudiante...", presione el botón "Matricular".

|                                                                                                    | Andrease in Annual Annual |                             |                                                      |                                                |                                                                                                    | ACCOUNT ON A                                                                                                    | E ANDI               |         |                |
|----------------------------------------------------------------------------------------------------|----------------------------------------------------------------------------------------------------|-----------------------------|------------------------------------------------------|------------------------------------------------|----------------------------------------------------------------------------------------------------|----------------------------------------------------------------------------------------------------|----------------------|---------|----------------|
| Matr                                                                                                    | ícula > Gestió                                                                                                    | n de Tra                    | siado de es                                          | studiantes                                     | - Ingres                                                                                                    | 9                                                                                                    | 3                    | terin ( | -              |
| Gestión de Tr                                                                                                    | aslado de estudia                                                                                                    | ntes                        |                                                      |                                                |                                                                                                    |                                                                                                    |                      |         |                |
| PROFESSION AND DESIGNATION                                                                                                    | la-                                                                                                    |                             |                                                      |                                                |                                                                                                    |                                                                                                    |                      |         |                |
| The Common View                                                                                                    | eTinbi                                                                                                    | n                           |                                                      | Alt-Seite                                      | 2015                                                                                                    |                                                                                                    |                      | ¥.      |                |
| Summer Community                                                                                                    | t. Trate                                                                                                    |                             | .(*)                                                 |                                                | -                                                                                                    |                                                                                                    | -                    |         |                |
|                                                                                                    |                                                                                                    |                             |                                                      |                                                | _                                                                                                    |                                                                                                    | _                    |         |                |
| Internet Links                                                                                                    | Statement Constraints                                                                                                    |                             |                                                      |                                                |                                                                                                    |                                                                                                    |                      |         |                |
| Addressed in the                                                                                                    | sound in Street                                                                                                    |                             |                                                      |                                                |                                                                                                    |                                                                                                    |                      |         | _              |
| Circle Version (198                                                                                                    | ( a lasting                                                                                                    | Column .                    | UL Crapes.                                           | misse                                          |                                                                                                    |                                                                                                    | Address Construction | -       |                |
|                                                                                                    | Ellen V(elle, 34,mar)                                                                                                    | Scholm, 8                   | And the other                                        |                                                | - Frend                                                                                                    | (benievel)                                                                                                    |                      | 0       | 1 100          |
|                                                                                                    | PROVIDE A REAL PROVIDENCE                                                                                                    | B(12700-8)                  | 1423                                                 | 0.00022110                                     | (Tester                                                                                                    |                                                                                                    |                      | 0       |                |
|                                                                                                    | ALF-1011 (CA)/hits WARE-                                                                                                    | THEFTON - IT                | burg.                                                | interests -                                    | Finalist                                                                                                    | Millippo                                                                                                    |                      | 0       | n              |
|                                                                                                    | MARTI OU THIRT FROM                                                                                                    | YURDO-P                     |                                                      | (DOCTOR)                                       | The state of the state of the s | PERMIT                                                                                                    |                      |         | 145            |
|                                                                                                    | APAD ALCOLA 1650                                                                                                    | 11-1-1                      | -                                                    |                                                |                                                                                                    | ( and                                                                                                    | 100                  |         | 140.           |
|                                                                                                    | ABCOLA LABORA                                                                                                    | Matricular estudi           | arte o rechazar traslado                             |                                                |                                                                                                    | and the                                                                                                    |                      | 0       | 07             |
| The rest of the local division in which the rest of the local division is not the rest of the local division is not the rest of the rest of the re | ACCURATE A LOCAL                                                                                                    | Datos :                     |                                                      | and the second second                          |                                                                                                    | and the local division of the local division of the local division | distant in the       | -       | Contraction of |
| and the second second s |                                                                                                    | Indique si des<br>VALDERRAM | Jea proceder a Matricular<br>JA, CRISTIMAN DAVID o P | al Estudiante ABANTO<br>lechazar la Gestión de | Traviado.                                                                                                    |                                                                                                    |                      |         |                |
| ALCONTRESS (                                                                                                    |                                                                                                    |                             |                                                      |                                                |                                                                                                    |                                                                                                    |                      |         |                |
| 0                                                                                                    | 0                                                                                                    |                             | Matricular Exce                                      | Nazar Gancelar                                 |                                                                                                    |                                                                                                    |                      |         |                |
| and the production in                                                                                                    | A province of a function                                                                                                    |                             |                                                      |                                                | _                                                                                                    |                                                                                                    |                      |         |                |

Al presionar el botón "matricular" el sistema muestra la siguiente ventana, seleccione sección, registre fecha de matrícula, seleccione tipo de matrícula, selecciones apoderado, marque si el apoderado vive con el estudiante y presione el botón "Confirmar".

| estión de Traslado                                                     | da estudiantes                                                  |                                         |                     |           |      |     |
|------------------------------------------------------------------------|-----------------------------------------------------------------|-----------------------------------------|---------------------|-----------|------|-----|
| Phone on Real-station<br>(The Community Andrews<br>Presson Community ) | n toma a<br>a tana a                                            | 1                                       |                     | (0.07<br> |      |     |
| Agenger (1997)<br>A (standares (1997) C                                |                                                                 | 12.54                                   | Dest-real P         |           |      | 101 |
| a tet to                                                               | Datos ;<br>Datos de Matricula<br>Estadiante<br>Grado<br>Sección | ABANTO VALDERRAA<br>TERCERO<br>A        | AL, CRISTHIAN DAVID |           | 0000 |     |
| LEYENSE .                                                              | Tipo de Metricula<br>Datos del apoderado<br>Anoderado           | GRATUITA                                | •                   |           |      |     |
|                                                                        | Vive                                                            | PADRE<br># 53 0<br>R Vier con Dahidante | NO-                 |           |      |     |

| El sistema r<br>presione el l                               | nuestra el sig<br>potón "Aceptar<br>rícula > Gestió | uiente n<br>r" para c<br>Mensae | nensaje: "<br>onfirmar l<br>de la página sis | '¿Está seg<br>a matrícul<br>temas06 minedu | uro de<br>a des es | matric<br>tudiant | ular al<br>te.  | estudi      | ante      |
|-------------------------------------------------------------|-----------------------------------------------------|---------------------------------|----------------------------------------------|--------------------------------------------|--------------------|-------------------|-----------------|-------------|-----------|
| Mal                                                         | rícula > Gestió                                     | (Esta segu                      | de la página sis                             | temas06.minedu                             | oob.oe.*           |                   | ~               |             |           |
| Ma                                                          | rícula > Gestió                                     |                                 | en de matricular al er                       | tudiante?                                  |                    | TELOIR JIAN       | CABLOT          | nim) de man |           |
|                                                             |                                                     | n (                             | -                                            | Aceptar C                                  | encelar 30         | 1                 | -               | ANS -       | C. Arriel |
| Gestion de T                                                | aslado de estudiar                                  | nte-                            |                                              |                                            |                    |                   |                 |             |           |
| Pitrus da Bosepo<br>Taro Celebrarea di<br>Entres Surveyarea | er i<br>en en en Tod                                | 04 -*<br>99 -*                  | :                                            | Add Dovem                                  | 2015               | Reisar            |                 | 1 Implit    | P         |
| CM Designation ( )                                          | Transa                                              | City Mas                        | M. Orient                                    | Tesha Marreson                             |                    | Grane             | And Destination | Transis.    |           |
| MASSAG7900000                                               | AT INC NAMELS                                       | 32432501-0                      | -BANDE                                       | 38602214                                   | Percent            | TITHORNO          | 1946            | 0           | -         |
| (INCAC) OF T                                                | ARANTO VALDONNIAAA                                  | STREETS OF                      | SAME .                                       | JANES27714                                 | Frank              | CERCERC           |                 | 0           | 1         |
| + Cheldichindado                                            | ALFARD RELEASE WARE                                 | Friitman II                     | P1946                                        | 2A6DDFH3                                   | Pressed            | Accuado           | 344             | 0           |           |
| 0000041443250                                               | PETHER ANILS                                        | 1100302-0                       | 0004                                         | 03802214                                   | west from          | PRIMITION         | .2018           | 0           | 1         |
| CONTRACTO.                                                  | BURLOS STRIDER JLOO                                 | 1101003-0                       | 81935                                        | (SUBJECT 14                                | Presson in         | CAMPACT CY        | 22715           | 0           | 1         |
| 12110124201011                                              | ANTICICALLA DI AMERICA.<br>L'ANTICICAL ALANDAR      | 1980012-9                       | internal second                              | 63650514                                   | MARK               | PRANTINO          | 2010            |             |           |
| - Hegel Hale 4                                              |                                                     |                                 |                                              | Pagenet 1 *                                |                    |                   |                 |             |           |

El sistema muestra el siguiente mensaje: "Los datos de matrícula se grabaron correctamente", presione el botón "Aceptar".

|                         | $   a  \ge    a    a  $              | Evitar                                                                                                    | que esta página creé / | cuadros de stalogo ao                                                                                                    | Scienales.       |                                                                                                    |              |        |          |
|-------------------------|--------------------------------------|----------------------------------------------------------------------------------------------------|------------------------|----------------------------------------------------------------------------------------------------|------------------|----------------------------------------------------------------------------------------------------|--------------|--------|----------|
| 1                       |                                      |                                                                                                    |                        |                                                                                                    |                  |                                                                                                    |              | Abrae  | : Arr    |
| estión de Trasla        | ado de estudiar                      | nte                                                                                                    |                        | -                                                                                                    | kceptar          |                                                                                                    |              |        |          |
| Fillros de Busqueda (   |                                      |                                                                                                    |                        |                                                                                                    |                  |                                                                                                    |              |        |          |
| Tpo Gimiliance Valuelle | 4., Iod                              | 05                                                                                                    |                        | Alte Deater                                                                                                    | 2015             |                                                                                                    |              | •      |          |
| Elines Contractory      | 411 100                              | US SUP                                                                                                    |                        |                                                                                                    | -                | The lot of the lot of the lot of |              |        |          |
| d. Exteriante / DNI     | ALF AND RAVELO                       | Origen                                                                                                    | LE. Origen             | Ongen                                                                                                    | Nivel Crigan     | Desting                                                                                                    | Also Destino | Intade | <b>B</b> |
| UNDERAR THEORY 4        | SHAYDERK JULIMIO<br>BANTO VALDERRAMA | 0712318.0                                                                                                    | ALC: N                 | 04032010                                                                                                    | Primaria         | TERCERO                                                                                                    | 2015         |        | ~        |
| 11211206060000 44       | FARG BOLDAN, VIANA                   | 6147568-0                                                                                                    | 84913                  | 24630615                                                                                                    | deimaria.        | Mediano.                                                                                                    | 2015         | 0      | 5        |
| 00000561485252          | ISANTO GUTIERREZ                     | 1106562 - 0                                                                                                    | 2008                   | 83632914                                                                                                    | NEAL JANE        | PRIMERO                                                                                                    | 2015         | 0      |          |
| 12116754400020          | ALOS AURORA ALDO                     | 1107588-0                                                                                                    | 81812                  | 85952014                                                                                                    | Presara          | COMPTO:                                                                                                    | 2015         | ō      |          |
| 12110036200010          | ANTICONA GAMEGA,                     | 1444042-E                                                                                                    | 2000                   | 85830914                                                                                                    | Aniela - Janeire | PRIMERO                                                                                                    | 2015         | 0      |          |
|                         |                                      | The second second second second second second second second second second second second second second second se |                        | and the second second s | Long to be       | a second second s                                                                                                    |              |        |          |

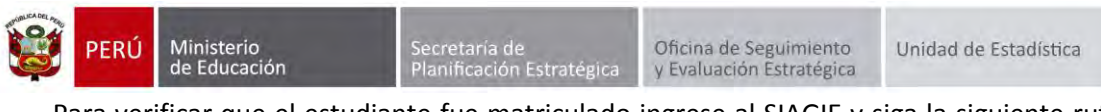

Para verificar que el estudiante fue matriculado ingrese al SIAGIE y siga la siguiente ruta: Matrícula -> Estudiantes por sección.

|                                                      | siagie                                                                                                    | Sistema de Información de Apoyo a la Gestión de la Institución Educativa                                       |
|------------------------------------------------------|----------------------------------------------------------------------------------------------------|----------------------------------------------------------------------------------------------------|
| C.M - 02683<br>Gestión<br>Nevel Educa<br>DRE<br>UGEL | 961 - 0 80229<br>Publica - Sector Educación<br>atvo Primaria<br>1300 - DRE La Libertad<br>130007 - UGEL, Ofucco | Bierwenido LOYOLA VALQUI, JUAN CARLOS<br>Año Escolar: 2015 Monte rearisens<br>pendierrea<br>Usaario<br>Usaario |
| -                                                    | Administración IE                                                                                               |                                                                                                    |
|                                                      | Estudiantes                                                                                                    | Gestión de traslados Est. por Sección Matricula                                                                |
| 8                                                    | Matrícula                                                                                                    | Nômína Módulo Ocupacional Reportes                                                                             |
| -                                                    | Asistencia                                                                                                    |                                                                                                    |
|                                                      | Evaluación                                                                                                    |                                                                                                    |
| 500                                                  | Miscelánea                                                                                                    |                                                                                                    |

Seleccione grado, sección y presione el botón "Listar Estudiantes". El sistema muestra los estudiantes matriculados en el grado y sección.

|         | C.M02689<br>Gention | 61-0 80229<br>Publica - Sect | tor Educación             |        |                       | Ado Encolar 20          | 115 •            | 1 1 1 1 1 1 1 1 1 1 1 1 1 1 1 1 1 1 1 | Angterio<br>e Magación |
|---------|---------------------|------------------------------|---------------------------|--------|-----------------------|-------------------------|------------------|---------------------------------------|------------------------|
|         | DREAUGH             | 1500 DREL                    | Libertad/130007 . UGEL OF | INZOD  | _                     | Usukik LOYOL            | A VALQUE, JUAN C | ARLOS                                 |                        |
|         | Report              | es > Estu                    | diantes por S             | ección |                       |                         |                  | -te Atris                             | 2 Ayus                 |
| studia  | ntes por S          | Sección                      |                           |        |                       |                         |                  |                                       |                        |
| Orden a | utomático 🚺         | Orden manual                 | 🖀 Imprimir 🍾 Sa           | stir   |                       |                         |                  |                                       |                        |
| irado - | TERCER              | •                            | Sección                   | A      | •                     |                         |                  | Litte                                 | Estudiantes            |
| ERCERO. | DNI                 | Apellidos y nomb             | orem .                    | Género | Fecha de<br>matricula | Código de<br>Estudiante | Estado Matricula | Stuación DNI                          | Consulta               |
| 0       | 73358747            | ABANTO WILD                  | IRRAMA, CRISTHIAN DAVID   |        | 03/03/2015            | 09058867300010          | EN PROCESO       | DIS VALIDADO                          | P                      |
|         |                     |                              |                           |        |                       |                         |                  |                                       |                        |

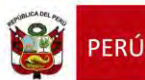

# 4. Traslado en el mismo año/Traslado de retorno

Para realizar la ejecución de traslados en el mismo año de retorno (se traslada de IE "A" a IE "B" y retorna a la IE "A"), debe seguir el siguiente procedimiento:

Ingrese al sistema mediante la siguiente ruta: Matrícula -> Gestión de Traslados -> Ingreso.

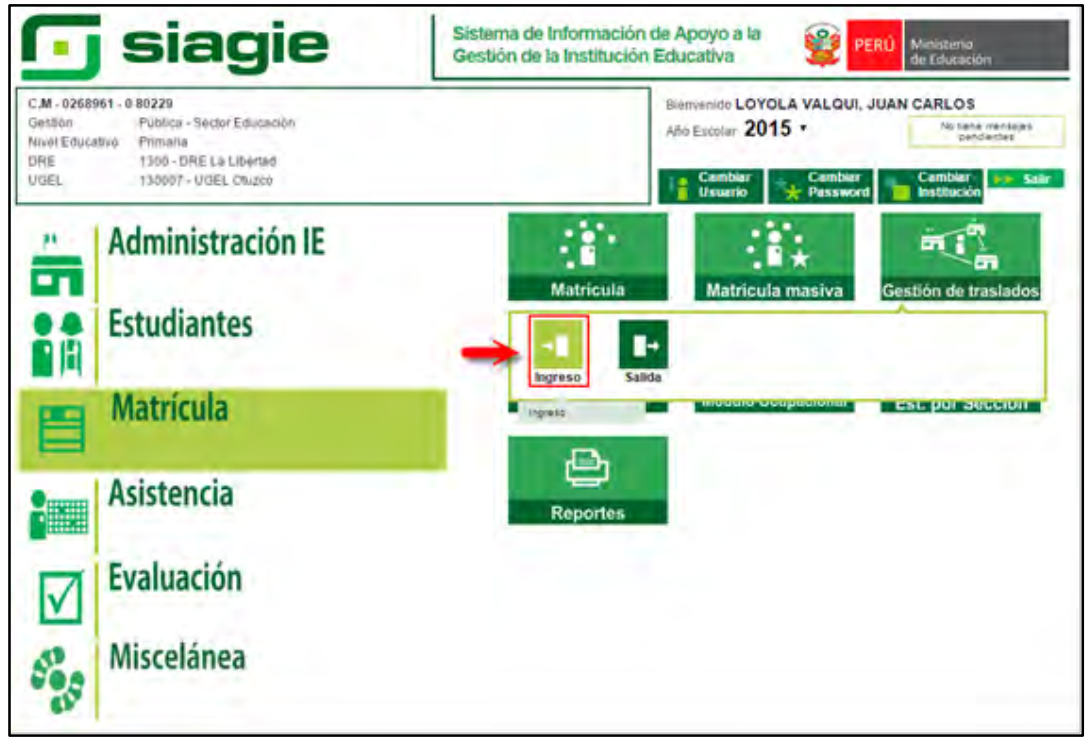

# 4.1. Institución Educativa de destino

# Padre de Familia

Gestiona traslado de estudiante entre Institución Educativa destino y origen, de acuerdo a la Resolución Ministerial N° 0516-2007-ED.

Brinda información a la Institución Educativa destino para el registro de traslado en SIAGIE.

#### **Director de IE**

Ingresa al SIAGIE y selecciona Año Destino.

| C.M. / 054446E - R<br>Omildo P<br>New Taxanen S<br>OHLVOIL 1                                   | Rifos<br>Ublica - Siector Educación<br>ecundario<br>200 - Dill J.a (Jinemach 20)07 - U | Gill Ofenpory      | Journey &     | OYOLA VALOR, JOUR CA         | All Dations |
|------------------------------------------------------------------------------------------------|----------------------------------------------------------------------------------------|--------------------|---------------|------------------------------|-------------|
| Estudiante                                                                                     | es > Gestión de                                                                        | Traslado de        | estudiantes - | Ingreso                      | -           |
| Pestión de Traslado (<br>Filtros de Reegaeda :<br>Tipo Constancia Vacante<br>Estado Constancia | de estudiantes.<br>≪ Topos →<br>≪ Todos →                                              | 2.5                | Also Deastern | 2015<br>2013<br>2013<br>2013 | pier        |
| Linpimir Sam<br>Livinca :<br>0 : Registrato 🖉 : Aproba                                         | do 🚫 : Annulanto 😴 : Mansicul                                                          | ado 🙆 - Rechargedo |               | 2011                         |             |

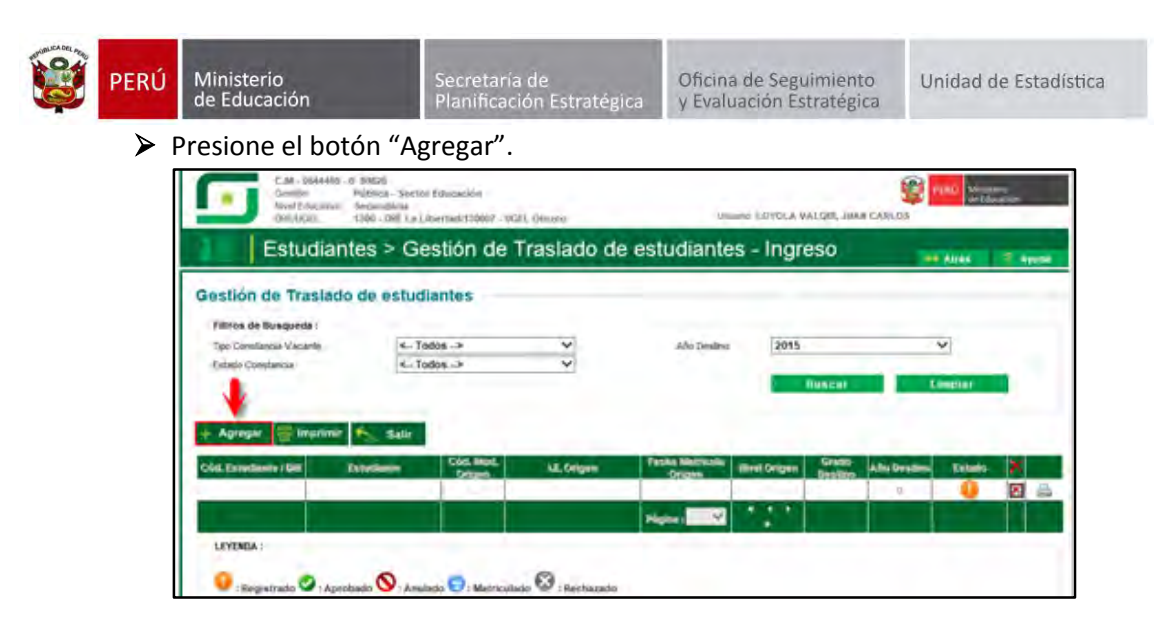

El sistema muestra el siguiente mensaje: "El registro de datos en el SIAGIE es de total y estricta responsabilidad del director de la IE, incluyendo el registro de traslados; por lo que, la generación de un traslado de manera innecesaria o irregular (sin autorización del tutor del menor) por parte de la IE destino, conllevará a una sanción administrativa y/o legal. Los datos a ser llenados poseen carácter de declaración jurada".

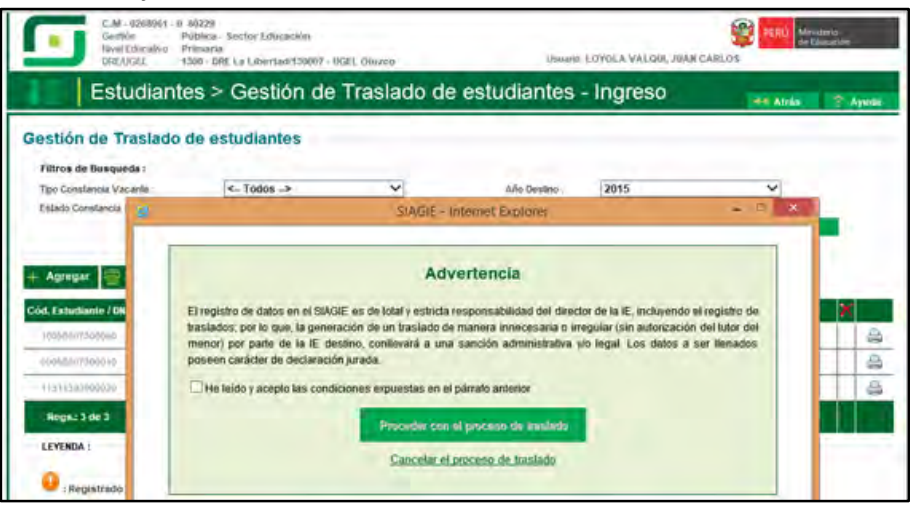

Marque, he leído y acepto las condiciones expuestas en el párrafo anterior y presione el botón "Proceder con el proceso de traslado".

| estión de Traslado                                                                                                    | da astudiantas                                                                                                    | Traslado de                                                                                                    | estudiantes                                                                                                    | - ingreso                                                                  | H Atria                                               | T A |
|----------------------------------------------------------------------------------------------------|----------------------------------------------------------------------------------------------------|----------------------------------------------------------------------------------------------------|----------------------------------------------------------------------------------------------------|----------------------------------------------------------------------------|-------------------------------------------------------|-----|
| Filtros de Busqueda :                                                                                                    | Ce estudiantes                                                                                                    | -                                                                                                    | Año Destroy                                                                                                    | 2015                                                                       | 2                                                     |     |
| Estado Constancia                                                                                                    | Tar Longe av                                                                                                    | SIAGIE-I                                                                                                    | niternet Explorer                                                                                                    | Leave.                                                                     | ×                                                     | L   |
| Act Catacitantie / De<br>Initialitie / De<br>Initialitie / De<br>I | El registro de datos en el SAG<br>traslados, por lo que, la gener<br>menor; por pativ de la IE de<br>poseen caràcter de declaració<br>R He leido y acepto las condo | IE es de total y estricta<br>ación de un traslado de<br>stino, conlievará a una<br>n jurada<br>ciones expuestas en el<br>Proceder con | esponsabilidad del direc<br>manera innecesaria o in<br>saeción administrativa<br>párrato amlerior<br>el proceso de traslado | tor de la Œ, incluyend<br>regular (sin autorzaci<br>plo legal. Los dates : | o el registro de<br>ón del tutor del<br>a ser Renados |     |

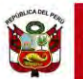

Si se opta por **Proceder con el proceso de traslado,** el SIAGIE solicitará el registro de datos de traslado del estudiante:

- Seleccione tipo de traslado.
- > Registre código modular de la Institución Educativa Origen.
- Seleccione tipo de número de documento.
- Registre número de documento del estudiante.
- Seleccione último año de estudios.
- Seleccione último grado de estudios.
- Seleccione apoderado, para realizar la búsqueda del familiar presione el botón --registre número de DNI y presione el botón "Buscar". Seleccione al apoderado y de Clic.

| tián do To       |                              |                    |                        |                      | 9.000            |      | en Alrico 📄 An         |
|------------------|------------------------------|--------------------|------------------------|----------------------|------------------|------|------------------------|
|                  | selado do octudiantes        |                    |                        |                      |                  |      |                        |
| uon de m         | asiado de estudiántes        |                    |                        |                      |                  |      |                        |
| o Donstancia Vac | ante CTodos >                |                    | v                      | Año Destino          | 2015             |      | Y                      |
| asto Convilla 👌  |                              | Si                 | AGIE - Internet        | Explorer             |                  |      | 100 million (1990)     |
| - F              |                              | R                  | egistrar Trasl         | ado - 2015           |                  |      | -                      |
| 1                |                              |                    |                        |                      |                  |      |                        |
| OL CONT.         |                              | I have been        | _                      |                      |                  | _    |                        |
| Ethningit        | 1. Ingresar mormación para   | a er (rabaado      |                        |                      |                  |      | indo el la             |
|                  | (*) Tipo trastade            |                    | En el mismo            | año                  |                  | ~    |                        |
|                  |                              |                    | 10544400               |                      |                  | 12   |                        |
| YENDA :          | (*) Extudiante               |                    | Documento N            | acional de Identid 🗸 |                  |      |                        |
| Hearts           | Pilining Ale de Estudios     |                    |                        | 12.000 million       |                  | 20   |                        |
|                  | (*) último Grado de Estudios |                    | OUNTO                  |                      |                  | ~    |                        |
|                  | (*) Apoderado                |                    |                        |                      |                  | -    |                        |
|                  |                              |                    |                        | SIAGIE- IN           | ternet Explore   |      |                        |
|                  | (*) Grado a trasladar        |                    |                        | Buscar fam           | iliar de estudi: | inte |                        |
|                  | (")Fecha de Traslado         | Deciments black    | and an Island of 10    | ANGELS               |                  |      |                        |
|                  | Nro resolución de autorizad  | Disconeering (sau  | oute de localeran [13  | 000000               |                  |      |                        |
|                  | 2. Declaración jurada        | 144 Hage cit       | a dinea buscar por     | apélidos y nombres   |                  |      |                        |
|                  | Try Long to Anton a second   | Apelido Palemo     |                        |                      |                  |      |                        |
|                  | Coyo de ma                   | Apélido Malérrio   | 10                     |                      |                  |      |                        |
|                  | Treasure and the second      | Nonitres           |                        |                      |                  |      |                        |
|                  | Description with Polymour    |                    |                        |                      |                  |      |                        |
|                  |                              |                    |                        |                      |                  |      | Des                    |
|                  |                              | Description of the | A DECK LINES OF A DECK |                      |                  |      | In cash such contained |
|                  |                              | DOCUMENTIN         | APPELLEDO PATERIO      | O APPELLEDO MATE     | RINK) MOANISH S  |      | TICHA DI NAC           |
|                  |                              | 10010056           | ALFARO                 | GARCIA               | ALECA LO         | CV.  | 30/05/1973             |

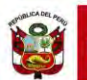

Presione el botón "Validar Información", para validar la información registrada.

El SIAGIE valida la información registrada. Si la información es correcta, el sistema muestra el siguiente mensaje: "La información ingresada es correcta, proceda a completar la información para grabar". El grado a trasladar el sistema los muestra por defecto, registre fecha de traslado.

Marque la opción "Declaro haber recibido la documentación del estudiante por parte del Padre de Familia y/o Apoderado". Marque los documentos que ha presentado el Padre de Familia y/o Apoderado. Para efectuar la gestión de traslado, presione el botón "Grabar".

| 12                                                 |                                     |                             |                     | -         |
|----------------------------------------------------|-------------------------------------|-----------------------------|---------------------|-----------|
| te : <_ Todos>                                     | ~                                   | año Dentino :               | 2015                | ~         |
|                                                    | SIAGIE - intern                     | er Explores                 |                     |           |
|                                                    | Registrar Tra                       | slado - 2015                |                     |           |
|                                                    |                                     |                             |                     |           |
| 1. Ingresar información para el                    | traslado                            |                             |                     | -         |
| (*) Tipo traslado                                  | 1 Sala Carriera                     |                             | ~                   |           |
| (*) E origen                                       | CARETO A MORE                       |                             |                     |           |
|                                                    |                                     |                             |                     |           |
| (*) Estudiante                                     | Harman I                            | na ké nava 🛩                |                     |           |
| P1 Ultimo Año de Estudios                          | 10 FARL C                           | WE FINALLOG                 |                     |           |
| (*) Último Grado de Estudios                       |                                     |                             | - Ŭ                 |           |
| (*) Apoderado                                      | -or motin.                          | CRATOGET                    |                     |           |
|                                                    | Validar inder                       | unción 🦛                    |                     |           |
| Lainformaci                                        | ón ingresada es correcta, proced    | a a completer la informació | n para graisar      |           |
| (*) Grado a trasladar                              | e)@DWICC                            |                             | ~                   |           |
| Entertancia La castión de un transato o            | : (04/03/2015)                      | X                           | Calendariis         | ale de la |
| Directiva 0516-2007-ED, por lo que proc            | ode la sanción administrativa en li | aslados irregulares poster  | iores a este lecha. |           |
| Nro resolución de autorización de la<br>LE. Origen | RD Nº 048-2015                      |                             |                     |           |
| 2. Declaración urada.                              | _                                   |                             |                     |           |
|                                                    |                                     |                             |                     | _         |
| Como da Dia                                        | umentación del estudiante po        | r parte del radre de rai    | nina yio Apoderado  |           |
| Ficha Única de Matricula                           |                                     |                             |                     |           |
|                                                    |                                     |                             |                     |           |

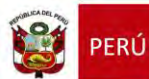

#### 4.2. Institución Educativa de origen

El director de la Institución Educativa origen debe aprobar la Gestión de traslado de estudiantes, ingresando al sistema mediante la siguiente ruta: Matrícula -> Gestión de Traslados -> Salida.

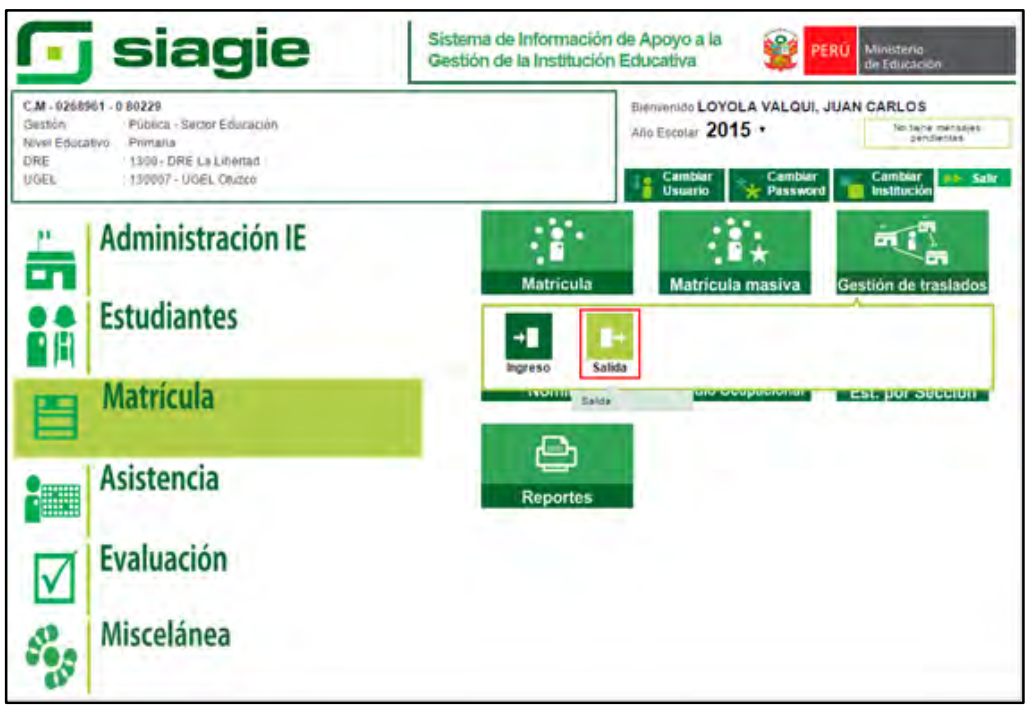

Seleccione año destino, presione el botón "Buscar", identifique al estudiante y presione el botón "Estado"

| 201011 00 110                                                                                     |                                                                                                    | areauti                               | tes                                                            |                                                          |                                                         |                                         |                           |                                    |      |
|---------------------------------------------------------------------------------------------------|----------------------------------------------------------------------------------------------------|---------------------------------------|----------------------------------------------------------------|----------------------------------------------------------|---------------------------------------------------------|-----------------------------------------|---------------------------|------------------------------------|------|
| Filtros de Dusqued                                                                                | 41                                                                                                    |                                       |                                                                |                                                          |                                                         |                                         |                           |                                    |      |
| Tipo Constancia Vaca                                                                              | unio .                                                                                                    | < Todos                               | د.                                                             | ~                                                        | Año Destrio                                             | 2015                                    |                           | ~                                  |      |
| Estado Constancia                                                                                 |                                                                                                    | < Todos                               | .>                                                             | ~                                                        |                                                         | Babrar                                  | -                         | d Implat                           |      |
|                                                                                                   |                                                                                                    |                                       |                                                                |                                                          |                                                         | -                                       |                           |                                    |      |
| Second Second                                                                                     |                                                                                                    |                                       |                                                                |                                                          |                                                         |                                         |                           |                                    |      |
| imprimit -                                                                                        | and the second second s |                                       |                                                                |                                                          |                                                         |                                         |                           |                                    |      |
|                                                                                                   | Salir                                                                                                    |                                       |                                                                |                                                          |                                                         |                                         |                           |                                    |      |
|                                                                                                   | Salir                                                                                                    |                                       |                                                                |                                                          |                                                         |                                         |                           |                                    |      |
|                                                                                                   | Salir                                                                                                    |                                       |                                                                |                                                          |                                                         |                                         |                           |                                    |      |
| aslados - (                                                                                       | <sup>Balle</sup><br>Gestión M                                                                                                    | lanual                                |                                                                |                                                          |                                                         |                                         |                           |                                    |      |
| aslados - (                                                                                       | <sup>Sair</sup><br>Gestión M                                                                                                    | lanual                                | Contraction in the second                                      |                                                          | Zetjia Barric                                           |                                         | Gratio                    |                                    |      |
| aslados - (                                                                                       | Bailr<br>Gestión M                                                                                                    | anual                                 | Cod Most Dealling                                              | LE Destino<br>BADI DUMIROS DI B                          | Pecia dame                                              | uha (Biyat                              | Gradio                    | Año desmo.                         | Esta |
| raslados - (<br>4. Exmensio/ Jon<br>23116656206210                                                | Bailir<br>Gestión M<br>Eatosinni<br>Lovola Alyano<br>Ternano                                                                                                    | lanual                                | Cod. Mint. Destino<br>\$242437 - 8                             | LE CISLING<br>SADO OLIMEROS DE S<br>BLATHE               | Pecha silame<br>SANTA                                   | en illiyet<br>Securdaria                | GRIED                     | Alto destino.<br>3015              | Este |
| raslados - (<br>45 Exmensio / Dec<br>23116636206210                                               | Sair<br>Gestión M<br>Lovola Al/Ario<br>FERMARO                                                                                                    | anual                                 | Cod. Most. Desimo<br>1242437 \ 0                               | LE Destino<br>SACO OLMEROS DE S<br>BLATHZ<br>Pégina: V   | Pecina Bilatras<br>SAJITA                               | ilinet<br>Secundaria                    | Grano                     | Alfa diratmis<br>(2015             | Esta |
| raslados - (<br>4. Estremoto / Zeo<br>63116636206210                                              | Salir<br>Gestión M<br>Catorina<br>LOVOLA ALYARO<br>FERNANDO                                                                                                    | anual                                 | Cod. Mod. Bestino<br>1242437 - 0                               | LE Bestino<br>SACO OLIVEROE DE S<br>BEATRE<br>Ngina V    | Peolis, shurre<br>Decision<br>SAUTA                     | Securdaria                              | GTHID                     | Alia diratmo<br>(2015              | Esta |
| aslados - (<br>4 Entremite / Zer<br>63118636200210                                                | Sair<br>Gestión M<br>Catoranna<br>LOVOLA ALYARO<br>FERNARO                                                                                                    | lanual                                | Cod. Mod. Desimo<br>1242437 - 0                                | LE Destino<br>SACO OLIVEROE DE S<br>EXATRE<br>Pégina: V  | Peole Marrie<br>Autra                                   | sina secundaria<br>P                    | Grans                     | Alfa diratmo<br>(2015              | East |
| aslados - (<br>4 Etnimito / Em<br>60116636200210                                                  | Bair<br>Gestión M<br>Lovola AlyARo<br>TERNARO                                                                                                    | lanual                                | Cod Mod United<br>1242437 - 0                                  | LE Destino<br>SACO OLIVEROS DE S<br>BEATRE<br>Ridina:    | Pestas Baarno<br>BANTA                                  | elle alle alle alle alle alle alle alle | Greats                    | Año desmio<br>2015                 | Est  |
| aslados - (                                                                                       | Bair<br>Gestión M<br>Caterina<br>Lovola Al Alo<br>TERNAIDO                                                                                                    | lanual                                | Cod. Most. Destino<br>1242437 \ 8                              | LE Distino<br>SACO OLIVEROS DE S<br>BLATRE<br>REGINA S   | Pecia darre<br>Naciona<br>2                             | dh Med<br>Secondaria<br>7               | Gamp<br>QUALTO            | Ailo disaling.<br>2015             | Est  |
| aslados - (<br>a Estacanto / Del<br>con receptor 10<br>aslados - (                                | Bailr<br>Gestión M<br>Lovola ALTARO<br>FERNARDO<br>Gestión A                                                                                                    | lanual                                | Cod. Most. Breatmo<br>1242437 \ 8<br>Itica                     | EE Destino<br>SACD OLIVEROS DE S<br>BLATRE<br>REGIME: V  | Pecila siatric<br>Caston<br>Alitza                      | nin ilinia<br>Secuciaria<br>7           | Gamp<br>QUARTO            | Alia destrop<br>2015               | East |
| aslados - (<br><u>Ennemos / De</u><br>contecerocore<br>aslados - (                                | Bailr<br>Gestión M<br>Caupenna<br>Lovola AltAno<br>PERIANO<br>Gestión A                                                                                                    | lanual                                | Cod. Mind. Basilino<br>1242437 - 0<br>Itica                    | LE Bestino<br>SACO OLIVEROE DE S<br>BLATRE<br>Régins : V | Fecha Matric                                            | nta mont                                | Grado                     | Año destreo<br>3015                | East |
| raslados - (<br>4 <u>Estiminity / 201</u><br>0311656200230<br>raslados - (<br>4. Estiminity / 201 | Bailr<br>Gestión M<br>Carecima<br>LoyolA ALPARO<br>PERIANO<br>PERIANO<br>Gestión A<br>Estudiante                                                                                                    | lanual                                | Cod. Mod. Bestino<br>1742437 - 0<br>ItiCa<br>Cod. Mod. Bestino | LE Distino<br>SACO OLIVEROS DE S<br>BEATRE<br>Highes V   | Fecha Matrix<br>Fecha Matrix<br>Fecha Matrix<br>Destino | ulla Hind<br>Secondaria<br>P            | Grado<br>Grado<br>destrao | Año destino<br>3015<br>Año destino | Ess  |
| raslados - (<br>ed. Esterimete / 201<br>est 10638706310<br>raslados - (<br>el. Estudiente / 200   | Bailr<br>Gestión M<br>Ethorinn<br>Lovola Al Airo<br>FERMAIDO<br>Gestión A<br>Ethorinn                                                                                                    | lanual<br><sup>3, John</sup><br>utomá | Cod. Mod. Destino<br>1242437 : 8<br>Itica<br>Cod. Mod. Bestino | LE Destino<br>SACO OLIVEROS DE S<br>BLATRE<br>Nglina V   | Pecia Marra<br>Nation<br>Perina Matric<br>Destino       | ulla Minut<br>Secundaria<br>7           | Grado<br>Grado<br>destro  | Año destino<br>Göts<br>Año destino | Eas  |

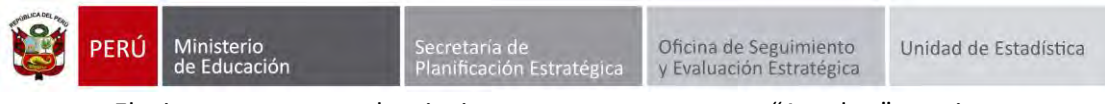

El sistema muestra la siguiente ventana, marque "Aprobar", registre texto de resolución, número de resolución, fecha de salida y presione el botón "Confirmar".

|                                                                                                    |                                                                                               |                                                                                                    | _              |                 | Land Land La          | -       |
|----------------------------------------------------------------------------------------------------|-----------------------------------------------------------------------------------------------|----------------------------------------------------------------------------------------------------|----------------|-----------------|-----------------------|---------|
| Matricula > Ge                                                                                                    | istión de Ti                                                                                  | raslado de e:                                                                                                    | studiantes - S | alida           |                       | -       |
| Geslión de Traslado da est                                                                                                    | udiantes                                                                                      |                                                                                                    |                |                 |                       |         |
| Princetti Internation<br>Princetti Internation<br>Princetti Internation<br>Princetti Internation                                                                                                    | e Tudok ≠<br>• Todos -•                                                                       |                                                                                                    |                | 3015<br>• March | 1. A seemak ::        |         |
| Traslados - Gestión M                                                                                                    | anual                                                                                         |                                                                                                    |                |                 |                       |         |
| Colu da La Coleman de Coleman de | Traslado Salda<br>Datos :                                                                     | and or d                                                                                                    |                |                 | Units Administration  | 29Mills |
| An and a second second | * Aprobar<br>Tipo constancia<br>IE destino<br>Nivel<br>Nombre de<br>Estudiante<br>Año destino | Rechazar     Por cambio de año     1645589 - 0     ALBERT EINSTEIN     Pranaria     CLAUDHO AVILA JUSTI     2015 | IA BRILLITH    |                 |                       | 0       |
| Traslados - Gestión A                                                                                                    | Grado<br>Texto IE                                                                             | CUARTO                                                                                                    | 1              |                 |                       |         |
| C(o) ( Hartarro (196) ( Station (                                                                                                    | Resolución                                                                                    |                                                                                                    |                |                 | mating   Alar dectory | 1 Walds |
| LEYENDA :                                                                                                    | Texto IE destino<br>Fecha registro<br>Fecha de Salida<br>Vigencia                             | CONSTANCIA DE VACA<br>27/02/2015 07:13:11 p.m                                                                    | NTE            |                 |                       |         |
|                                                                                                    |                                                                                               | Confirmar                                                                                                    | Cancelar       |                 |                       |         |

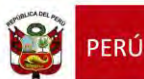

# 5. Traslado en el mismo año (Periodo Noviembre - Diciembre)

Para realizar la ejecución de traslados en el mismo año en los meses de noviembre y diciembre, debe seguir el siguiente procedimiento:

Ingrese al sistema mediante la siguiente ruta: Matrícula -> Gestión de Traslados -> Ingreso.

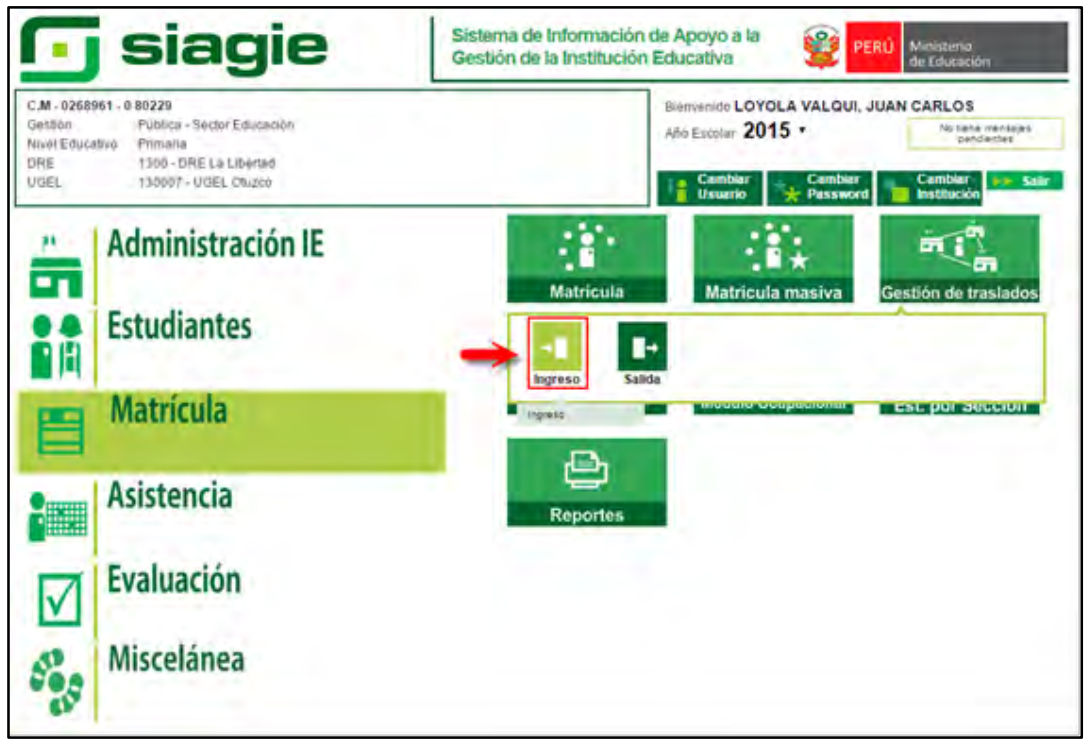

# 5.1. Institución Educativa de destino

# Padre de Familia

Gestiona traslado de estudiante entre Institución Educativa destino y origen, de acuerdo a la Resolución Ministerial N° 0516-2007-ED.

Brinda información a la Institución Educativa destino para el registro de traslado en SIAGIE.

# Director de IE

Ingresa al SIAGIE y selecciona Año Destino.

| C.M. / 054446E - R<br>Omildo P<br>New Taxanen S<br>OHLVOIL 1                                   | Rifos<br>Ublica - Siector Educación<br>ecundario<br>200 - Dill J.a (Jinemach 20)07 - U | Gill Ofenpory      | Journey &     | OYOLA VALOR, JOUR CA         | All Dations |
|------------------------------------------------------------------------------------------------|----------------------------------------------------------------------------------------|--------------------|---------------|------------------------------|-------------|
| Estudiante                                                                                     | es > Gestión de                                                                        | Traslado de        | estudiantes - | Ingreso                      | -           |
| Pestión de Traslado (<br>Filtros de Reegaeda :<br>Tipo Constancia Vacante<br>Estado Constancia | de estudiantes.<br>≪ Topos →<br>≪ Todos →                                              | 2.5                | Also Deastern | 2015<br>2013<br>2013<br>2013 | pier        |
| Linpimir Sam<br>Livinca :<br>0 : Registrato 🖉 : Aproba                                         | do 🚫 : Annulanto 😴 : Mansicul                                                          | ado 🙆 - Rechargedo |               | 2011                         |             |

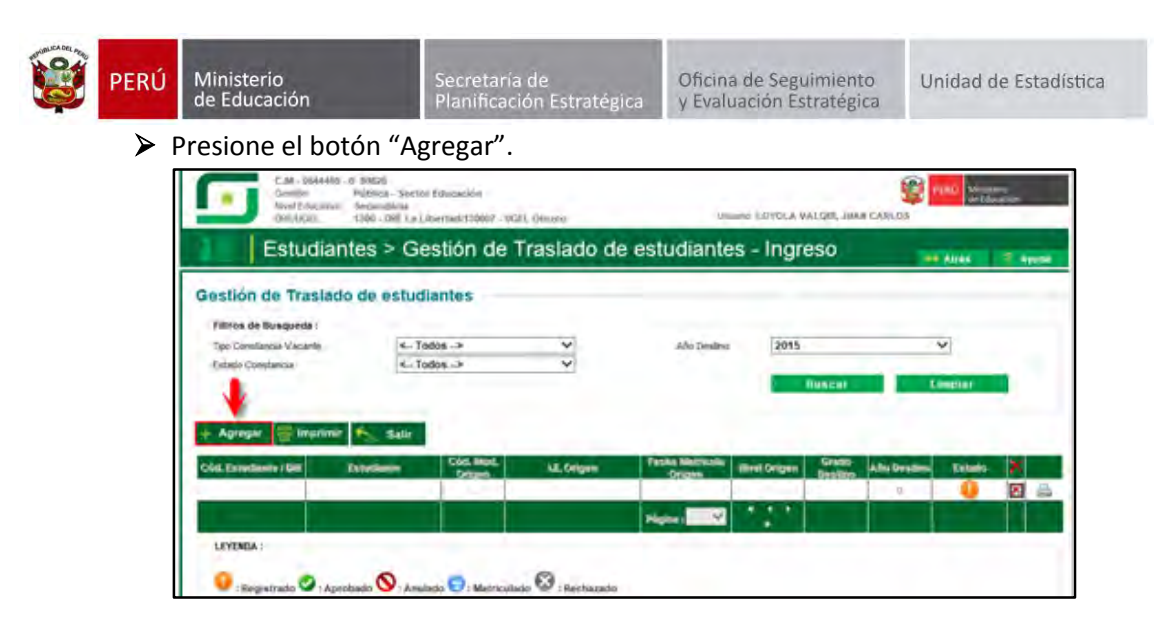

El sistema muestra el siguiente mensaje: "El registro de datos en el SIAGIE es de total y estricta responsabilidad del director de la IE, incluyendo el registro de traslados; por lo que, la generación de un traslado de manera innecesaria o irregular (sin autorización del tutor del menor) por parte de la IE destino, conllevará a una sanción administrativa y/o legal. Los datos a ser llenados poseen carácter de declaración jurada".

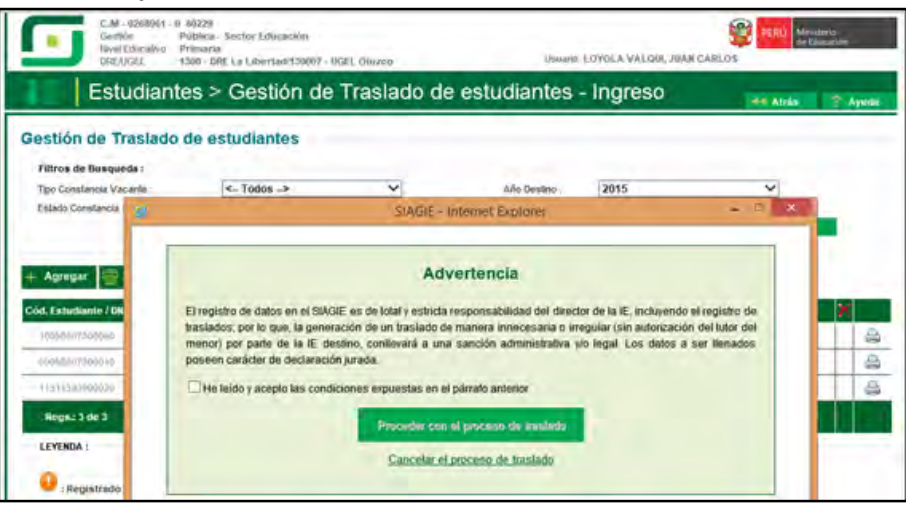

Marque, he leído y acepto las condiciones expuestas en el párrafo anterior y presione el botón "Proceder con el proceso de traslado".

| estión de Traslado                                                                                                    | da astudiantas                                                                                                    | Traslado de                                                                                                    | estudiantes                                                                                                    | - ingreso                                                                  | H Atria                                               | T A |
|----------------------------------------------------------------------------------------------------|----------------------------------------------------------------------------------------------------|----------------------------------------------------------------------------------------------------|----------------------------------------------------------------------------------------------------|----------------------------------------------------------------------------|-------------------------------------------------------|-----|
| Filtros de Busqueda :                                                                                                    | Ce estudiantes                                                                                                    | -                                                                                                    | Año Destroy                                                                                                    | 2015                                                                       | 2                                                     |     |
| Estado Constancia                                                                                                    | Tar Longe av                                                                                                    | SIAGIE-I                                                                                                    | niternet Explorer                                                                                                    | Leave.                                                                     | ×                                                     | L   |
| Act Catacitantie / De<br>Initialitie / De<br>Initialitie / De<br>I | El registro de datos en el SAG<br>traslados, por lo que, la gener<br>menor; por pativ de la IE de<br>poseen caràcter de declaració<br>R He leido y acepto las condo | IE es de total y estricta<br>ación de un traslado de<br>stino, conlievará a una<br>n jurada<br>ciones expuestas en el<br>Proceder con | esponsabilidad del direc<br>manera innecesaria o in<br>saeción administrativa<br>párrato amlerior<br>el proceso de traslado | tor de la Œ, incluyend<br>regular (sin autorzaci<br>plo legal. Los dates : | o el registro de<br>ón del tutor del<br>a ser Renados |     |

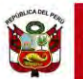

Si se opta por **Proceder con el proceso de traslado,** el SIAGIE solicitará el registro de datos de traslado del estudiante:

- Seleccione tipo de traslado.
- > Registre código modular de la Institución Educativa Origen.
- Seleccione tipo de número de documento.
- Registre número de documento del estudiante.
- Seleccione último año de estudios.
- Seleccione último grado de estudios.
- Seleccione apoderado, para realizar la búsqueda del familiar presione el botón ---registre número de DNI y presione el botón "Buscar". Seleccione al apoderado y de Clic.

| tián do To       |                              |                    |                        |                      | 9.000            |      | en Alrico 📄 An         |
|------------------|------------------------------|--------------------|------------------------|----------------------|------------------|------|------------------------|
|                  | selado do octudiantes        |                    |                        |                      |                  |      |                        |
| uon de m         | asiado de estudiántes        |                    |                        |                      |                  |      |                        |
| o Donstancia Vac | ante CTodos >                |                    | v                      | Año Destino          | 2015             |      | Y                      |
| asto Convilla 👌  |                              | Si                 | AGIE - Internet        | Explorer             |                  |      | 100 million (1990)     |
| - F              |                              | R                  | egistrar Trasl         | ado - 2015           |                  |      | -                      |
| 1                |                              |                    |                        |                      |                  |      |                        |
| OL CONT.         |                              | I have been        | _                      |                      |                  | _    |                        |
| Ethningit        | 1. Ingresar mormación para   | a er (rabaado      |                        |                      |                  |      | indo el la             |
|                  | (*) Tipo trastade            |                    | En el mismo            | año                  |                  | ~    |                        |
|                  |                              |                    | 10544400               |                      |                  | 12   |                        |
| YENDA :          | (*) Extudiante               |                    | Documento N            | acional de Identid 🗸 |                  |      |                        |
| Hearts           | Pilining Ale de Estudios     |                    |                        | 1000 marca           |                  | 20   |                        |
|                  | (*) último Grado de Estudios |                    | OUNTO                  |                      |                  | ~    |                        |
|                  | (*) Apoderado                |                    |                        |                      |                  | -    |                        |
|                  |                              |                    |                        | SIAGIE- IN           | ternet Explore   |      |                        |
|                  | (*) Grado a trasladar        |                    |                        | Buscar fam           | iliar de estudi: | inte |                        |
|                  | (")Fecha de Traslado         | Deciments black    | and an Island of 10    | ANGELS               |                  |      |                        |
|                  | Nro resolución de autorizad  | Disconeering (sau  | oute de localeran [13  | 000000               |                  |      |                        |
|                  | 2. Declaración jurada        | 144 Hage cit       | a dinea buscar por     | apélidos y nombres   |                  |      |                        |
|                  | Try Long to Anton a second   | Apelido Palemo     |                        |                      |                  |      |                        |
|                  | Coyo de ma                   | Apélido Malérrio   | 10                     |                      |                  |      |                        |
|                  | Treasure and the second      | Nonitres           |                        |                      |                  |      |                        |
|                  | Description with Polymour    |                    |                        |                      |                  |      |                        |
|                  |                              |                    |                        |                      |                  |      | Des                    |
|                  |                              | Description of the | A DECK LINES OF A DECK |                      |                  |      | In cash such contained |
|                  |                              | DOCUMENTIN         | APPELLEDO PATERIO      | O APPELLEDO MATE     | RINK) MOANISH S  |      | TICHA DI NAC           |
|                  |                              | 10010056           | ALFARO                 | GARCIA               | ALECA LO         | CV.  | 30/05/1973             |

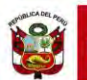

Presione el botón "Validar Información", para validar la información registrada.

El SIAGIE valida la información registrada. Si la información es correcta, el sistema muestra el siguiente mensaje: "La información ingresada es correcta, proceda a completar la información para grabar". El grado a trasladar el sistema los muestra por defecto, registre fecha de traslado.

Marque la opción "Declaro haber recibido la documentación del estudiante por parte del Padre de Familia y/o Apoderado". Marque los documentos que ha presentado el Padre de Familia y/o Apoderado. Para efectuar la gestión de traslado, presione el botón "Grabar".

| usqueda:                                                                                                    | ×                                    | Ján Desten (                     | 2015                     | ~        |
|----------------------------------------------------------------------------------------------------|--------------------------------------|----------------------------------|--------------------------|----------|
|                                                                                                    | SIAGIE + Inten                       | ner Explores                     | La tra                   |          |
|                                                                                                    | Registrar Tr                         | aslado - 2015                    |                          |          |
|                                                                                                    |                                      |                                  |                          |          |
| 1. logresar información para                                                                                                    | a el traslado                        |                                  |                          |          |
| (*) Tipo traslado                                                                                                    | ET DE LA COMPANY                     |                                  | ~                        |          |
| (") E origen                                                                                                    | (SAMO)                               | 1                                |                          |          |
| and the second second sec | 1.00                                 |                                  |                          |          |
| (*) Estudianto                                                                                                    | A REAL PROPERTY OF                   | an kinning 🖋                     |                          |          |
| (') Último Año de Estudios                                                                                                    | 2013                                 | for all the Laurence of the      | ~                        |          |
| (*) Último Grado de Estudios                                                                                                    | 100710                               |                                  | 9                        |          |
| (*) Apoderado                                                                                                    | FROM TOTALS                          | LENA LUCY.                       |                          |          |
|                                                                                                    | Walletor inde                        | oninción                         |                          |          |
| Lamfor                                                                                                    | nación ingresiada es correcta, proce | da a completar la información p  | eara graiter             |          |
| (')Fecha de Traslado                                                                                                    | - DUNYCO                             |                                  | ~                        |          |
| Advertencia La gestión de un transa                                                                                                    | de deloten de réalizarse hanta dos m | eses anles de que finálice el al | is escider an completion | to de la |
| Directiva 0516-2007-ED, por lo que p<br>Bro resolución de autorización d                                                                                                    | nocede la sanción administrativa en  | traslados irregulares postenion  | os a este lecha.         |          |
| LE. Origen                                                                                                    | KD N. 040-2015                       |                                  |                          |          |
| 2. Declaración jurada                                                                                                    |                                      |                                  |                          |          |
| Declaro haber recibido la s                                                                                                    | documentación del estudiante p       | or parte del Padre de Famil      | ia vio Apoderado         |          |
| Conia de Dile                                                                                                    |                                      |                                  |                          |          |
| Ficha Única de Matricula                                                                                                    |                                      |                                  |                          |          |
| Second a second                                                                                                    |                                      |                                  |                          |          |

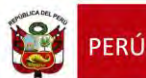

## 5.2. Institución Educativa de origen

El director de la Institución Educativa origen debe aprobar la Gestión de traslado de estudiantes, ingresando al sistema mediante la siguiente ruta: Matrícula -> Gestión de Traslados -> Salida.

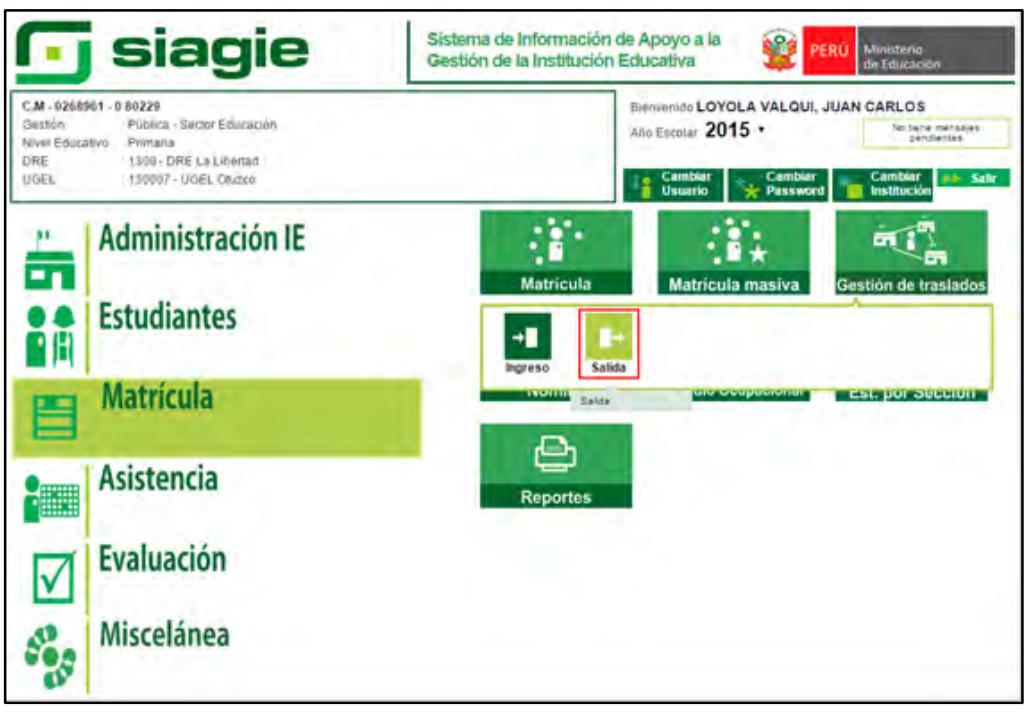

Seleccione año destino, presione el botón "Buscar", identifique al estudiante y presione el botón "Estado"

| Pitros de Busqueda :<br>Topo Constancial Vacante . < Todos → ✓ Añs Destins<br>Estado Constancial < Todos → ✓ Bisscar                                                                                                    | >                  |
|----------------------------------------------------------------------------------------------------|--------------------|
| Tipó Constancia Vacanto . C. Todos -> V Año Destino<br>Estado Constancia C. Todos -> V<br>Bistaco Constancia                                                                                                    | ~                  |
| Estado Constancia C. T0005 -> V<br>Bascar                                                                                                    | -                  |
| Charles 1                                                                                                    | E implicit a       |
|                                                                                                    |                    |
| A DECEMBER OF A DECEMBER OF A  |                    |
| apprenti Salir                                                                                                    |                    |
|                                                                                                    |                    |
|                                                                                                    |                    |
| aslados - Gestion Manual                                                                                                    |                    |
| Techa Marrisola                                                                                                    |                    |
| d. Estimation / Zell Estimation / Code Mind. Cleanings Ed. Destings Processing Inference Inference Inferen | AND DESITING       |
| 23116656706210 FERNANDO 1242437 8 BEATHEZ Secundaria GURITO                                                                                                    | 3015               |
| Mighting W A A A A                                                                                                    |                    |
|                                                                                                    |                    |
|                                                                                                    |                    |
|                                                                                                    |                    |
|                                                                                                    |                    |
| naladan Cantlán Automática                                                                                                    |                    |
| raslados - Gestión Automática                                                                                                    |                    |
| aslados - Gestión Automática                                                                                                    |                    |
| raslados - Gestión Automática<br>1. Estudiante / IMI Estudianter Cod. Mod. Destino LE. Destino Destino Bestino Matricula Wiret Grado destino                                                                                                    | Año destino Esta   |
| raslados - Gestión Automática<br>11. Estudiante / DNI Estudianter Cod. Mod. Destino LE. Destino Pertos Matriculas Wivet Grado<br>Destino Vivet destino -                                                                                                    | Aão destino - Esta |

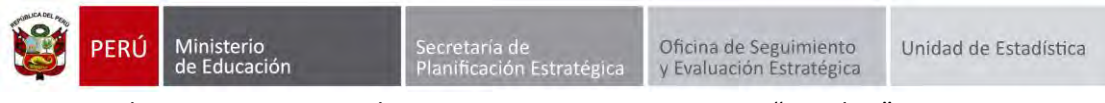

El sistema muestra la siguiente ventana, marque "Aprobar", registre texto de resolución, número de resolución, fecha de salida y presione el botón "Confirmar".

|                                                                                                    |                                                                                                    | ALLEY CHANNE                                                                                                    |                |                | ula Latiti s                               |
|----------------------------------------------------------------------------------------------------|----------------------------------------------------------------------------------------------------|----------------------------------------------------------------------------------------------------|----------------|----------------|--------------------------------------------|
| Matricula > Ge                                                                                                    | istión de Ti                                                                                                    | raslado de e:                                                                                                    | studiantes - S | alida          | ormer David                                |
| Gestión de Traslado da est<br>Operativamente<br>Operativamente<br>Operativamente                                                                                                    | udfanties<br>4. Tedos -<br>4. Tedos -                                                                                                    | *                                                                                                    | 1              | 2015<br>Nurcai | -<br>A constant                            |
| Traslados - Gastión M<br>Con contento ton<br>Con contento ton<br>Con contento ton<br>Contento contento<br>Contento contento<br>Contento<br>Contento<br>Conte | Tratedo Salde<br>Datos :<br>* Aprobat<br>Tipo constancia<br>IE destino<br>Nivel<br>Nombre de<br>Estudiante<br>Año destino<br>Grado<br>Texto IF | Rechazar<br>Por cambio de año<br>1645569 - 0<br>ALBERT EINSTEIN<br>Primaría<br>- CLAUDIO AVILA, JUSTI<br>- CUADIO AVILA, JUSTI<br>- 2015<br>CUARTO | NA BRILITH     |                | Vende Adis disideur psaatte<br>Sector 2115 |
|                                                                                                    | Resolución<br>Texto IE destino<br>Fecha registro<br>Fecha de Salida<br>Vigencia                                                                | CONSTANCIA DE VACA<br>278.1/2015 07: 13: 11 pm                                                                                                    | NTE            |                | Aller desterr                              |
|                                                                                                    |                                                                                                    | Confirmar                                                                                                    | Cancelar       | _              |                                            |

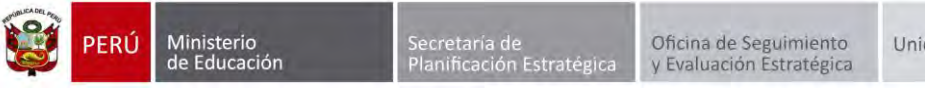

# 6. Matrícula de Estudiantes por cambio de nivel de la misma IE.

Si dos o más niveles educativos (Inicial, Primaria y Secundaria) funcionar en un mismo Local Escolar, no es necesario que se realice la gestión de traslados.

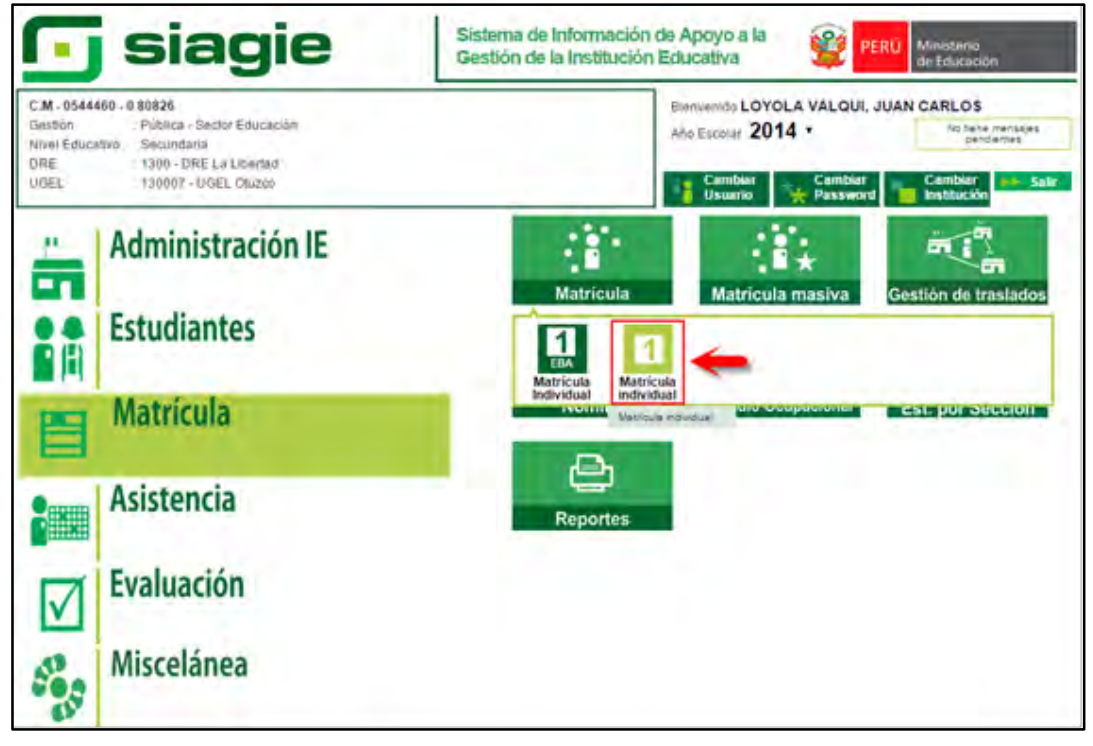

# Registre el número de DNI del estudiante y presione el botón "Siguiente"

| Gera<br>Gera<br>Nivel<br>DRE                                                                                                    | CREIMA - 054460 - 8 80826<br>Design Publica - Selder Ediaceckie<br>Methodel 1360 - ORE La Libertsan 30067 - 16561, Otozot-<br>Matricula > Matricula Individual<br>Metricula > Matricula Individual<br>Metricula<br>Metricula > Matricula Individual<br>Metricula<br>Metricula | лг<br>1700-                | Aña Escalar 2015 🗸 😥 🕬 Marcan<br>Usuario LOYOLA VALOIR, JUAN CARLOS |   |                  |  |  |
|----------------------------------------------------------------------------------------------------|----------------------------------------------------------------------------------------------------|----------------------------|---------------------------------------------------------------------|---|------------------|--|--|
| Mat                                                                                                    | ricula > Matricula Ir                                                                                                    | ndividual                  |                                                                     |   | HT Atrès 7 Ayuda |  |  |
| -                                                                                                    |                                                                                                    |                            | Matricula                                                           |   |                  |  |  |
| identificar                                                                                                    | Motricular                                                                                                    | 2                          | Exoperación / Anites a cargo                                        | 3 | Imprimir         |  |  |
| Identificar                                                                                                    |                                                                                                    |                            |                                                                     |   |                  |  |  |
| Indique el nómero de<br>estudiante a registra<br>actualizar su marrica<br>Si no curenta con el n<br>DNI del estudiante, a<br>búsqueda para hoso<br>código de estudiante,<br>pasaporte, carnó de<br>o apelitéos y nombre<br>estudiante.<br>Descarpar Ficha Úni<br>Matricola (Documen<br>trabajo) | b DNH del<br>r b<br>r b<br>stal.<br>timero de<br>corve la<br>ar por<br>vezranjeria<br>is del<br>tica de<br>im db                                                                                                    | 73357i<br>aqui si desea bi | r04                                                                 |   |                  |  |  |
|                                                                                                    |                                                                                                    |                            |                                                                     |   | Sigukento        |  |  |

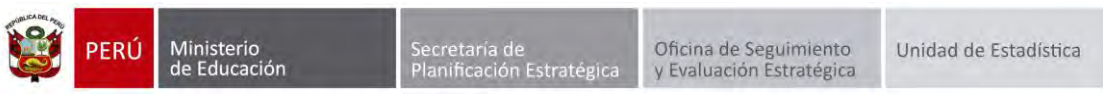

El sistema muestra el siguiente mensaje: "El DNI... corresponde al estudiante... Esta seguro de registrar su Matrícula?", presione el botón "Aceptar".

| CPICINA, d544450, 1 to<br>conition Philoso<br>Neel Educativo Seconda<br>DREVUCEL 1307-D                                                                                                    | olizs<br>- Sentor Educación<br>HTB<br>NE La Libertúizt 30007 - UGEL Utv     | upe                                                                                       | ANG ELCONN 2015 | AMAY CARLOS    |
|----------------------------------------------------------------------------------------------------|-----------------------------------------------------------------------------|-------------------------------------------------------------------------------------------|-----------------|----------------|
| Matricula > Ma                                                                                                    | atricula Individual                                                         |                                                                                           |                 | Altas 7 Anda   |
|                                                                                                    |                                                                             | Manicula                                                                                  |                 |                |
| identificar 1 Matroin                                                                                                    | . 2                                                                         | Exercitação / Álitras a cargo                                                             | 3               | and the second |
| Identificar<br>Indiquie el olimiero de DNI del<br>escublaros a registrar o<br>escublaros avimaricano.<br>Si no colente con el intreve de<br>DNI del escudianto, active la<br>biosgrunda para lussicar por<br>código de estudiante,<br>assagorne, carnó de estranjevia<br>o acelidos y nombres del<br>estantianto.<br>Descargar Ejicha Unica ne<br>futaricala (Decamento de<br>rratago) | N' de D     (El DN: 73357704     YUPANOUL CO2)     Seguro de re     Aceptar | Corresponde al estudiante<br>INO, EDSON JHVAR, Está<br>egistrar su matricula?<br>Cancelar |                 | Siguienie      |

Registre fecha de matrícula, seleccione sección, seleccione apoderado y presione el botón "Grabar".

| Niwii Eduiçativo: Se<br>DREAVISEL 10 | ondatia<br>R) - DRE LA Liberta6/130007 - IK                                                                                     | SEL Otažčo                                                        | Aña Es<br>Usuari                                                                                                    | cistat 2015<br>In Loyola VALO | UL JUAN CARLOS  | bounder. |
|--------------------------------------|----------------------------------------------------------------------------------------------------|-------------------------------------------------------------------|----------------------------------------------------------------------------------------------------|-------------------------------|-----------------|----------|
| Matricula >                          | Matricula Individ                                                                                                    | lual                                                              |                                                                                                    |                               | THE ADDA        | 17 Apr   |
|                                      |                                                                                                    | Mátrica                                                           | da .                                                                                                    |                               | - 1 C -         |          |
| entificar 1 Ma                       | inter 2                                                                                                    | Exemple das / Area                                                | na cargo                                                                                                    | 3                             | imprime         |          |
| Matricula > Registro                 |                                                                                                    |                                                                   |                                                                                                    |                               |                 |          |
| Ingresur datos obligatorios.         | Estudiante: 7335770                                                                                                    | 4 YUPANQUI LOZANO, B                                              | EDSON JHAIR                                                                                                    |                               |                 |          |
|                                      | Datos de matricula<br>Situación : Internet<br>Grado : Internet<br>Fecha Nacimiento : 26/0<br>Sección : A<br>Datos del Apoderado | estime volte<br>Enclose for the Matrix<br>2/2003<br>V = Condición | Estado:<br>cuna: 05/03/2015<br>c GRATUITO                                                                                                    |                               | an Galaxelarito |          |
|                                      | Apoderado (TUP)                                                                                                    | NGULABANTO MANUEL JO:                                             | SE V Parente                                                                                                    | ISCO: PADRE                   |                 |          |
|                                      | Dates I sharalas del Catur                                                                                                    | Cine Cover cover es                                               | and a second second s |                               |                 |          |
|                                      | ¿Trabaja? ‡ O.Si                                                                                                    | • No Condición                                                    | admit Contacted                                                                                                    | in the                        | ras Semanales:  |          |
|                                      | Datos de Procedencia del<br>Tipo Procedencia : Islain<br>Observación :                                                          | Estudiante                                                        | ×                                                                                                    | -                             |                 |          |
|                                      |                                                                                                    |                                                                   | 1.1                                                                                                    | 0                             |                 |          |
|                                      |                                                                                                    |                                                                   |                                                                                                    |                               | 2               |          |

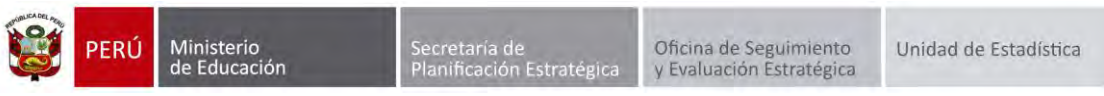

El sistema muestra el siguiente mensaje: "¿Está seguro de registrar los datos de matrícula de estudiante?", Presione el botón "Confirmar".

| Centión Pr<br>Simil Ethicanyo Sa<br>DICAJOSE 13 | 0 - O (00020)<br>Ininan - Shetiny Entreanción<br>Iomráinta<br>Io0 - Offir J. n. Licentinár†200                                                                                                    | 07 VIGEL Office                                                                                                    | 20                                                                                                    | AND FRICTION 2015                     | DUL IIIAN CARLOS |           |
|-------------------------------------------------|----------------------------------------------------------------------------------------------------|----------------------------------------------------------------------------------------------------|----------------------------------------------------------------------------------------------------|---------------------------------------|------------------|-----------|
| Matricula >                                     | Matricula Ind                                                                                                    | lividual                                                                                                    |                                                                                                    |                                       | an Altas         | 7-April 2 |
|                                                 |                                                                                                    |                                                                                                    | Matricula                                                                                                    |                                       |                  |           |
| identificar                                     | et vicke                                                                                                    | 2                                                                                                    | Experiencian / Armenia Carg                                                                                                    | . 3                                   | Imprimie         |           |
| Matricula > Registro                            |                                                                                                    |                                                                                                    |                                                                                                    |                                       |                  |           |
| Angresar dáros obliganomos.                     | Estudiante: 733<br>Datos de n<br>Situación<br>Grado<br>Fucha Nacimiento :<br>Sección :<br>Datos del Apoderad<br>Apoderado :<br>(Vive? )<br>Datos Laborates de<br>¿Trabaja? :<br>Datos de Procedencia :<br>Datos de Procedencia :<br>Datos de Procedencia : | 55704 YUPA<br>Está seguro de<br>matricula<br>Confirmer<br>26/03/32903<br>A<br>0<br>YUPANQULAE<br>9 SJ O No<br>15 Studiante<br>SJ O No<br>15 Studiante<br>SJ O No | NQUI LOZANO, EDSON<br>registrar los datos de<br>de estudiante?<br>Cancetar<br>Cancetar<br>Cancetar<br>Condición: GRAT<br>WANTO MANUEL JOSE V *<br>Vive con el estudiante<br>Condición: | JHAIR<br>33/2015<br>Parentesco: PADRE | orga Semanales:  |           |
|                                                 |                                                                                                    |                                                                                                    |                                                                                                    |                                       | and these        | O General |

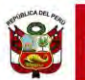

#### Importante:

En el caso que el director de la IE, desista (por algún motivo) de realizar la gestión del traslado, puede anular el traslado dando clic en "Estado", el sistema muestra el siguiente mensaje: "Esta seguro de anular la gestión del traslado del estudiante...", para confirmar presione el botón "Anular".

| 6                                                                                                    | ermint y hims<br>- Rainen thissery<br>Annie Henrich (1)<br>- Richard (1)                                                                                                    |                             | (), (Mart-1)                               |                                    | - inolia    |                  | 1 ACRES | -       |       |
|----------------------------------------------------------------------------------------------------|----------------------------------------------------------------------------------------------------|-----------------------------|--------------------------------------------|------------------------------------|-------------|------------------|---------|---------|-------|
| Est                                                                                                    | idiantes > Ges                                                                                                    | tión de 1                   | Traslado de                                | estudiant                          | es - Ingr   |                  |         |         |       |
| Gestión de Tr                                                                                                    | asiado de estudia                                                                                                    | NTO E                       |                                            |                                    |             |                  |         |         |       |
| Titres at beinger                                                                                                    |                                                                                                    |                             |                                            |                                    |             |                  |         |         |       |
| Part Community Van                                                                                                    | inst Inc. Fast                                                                                                    | a                           |                                            | -                                  | 2015        |                  |         | ~       |       |
| Diffuls Control of                                                                                                    |                                                                                                    |                             | V                                          |                                    |             | MARKET           | 1.000   | Loter a |       |
|                                                                                                    | terment                                                                                                    | -                           | Million                                    | ( desire the second                | ( mentioned | Frank            | -       | -       |       |
| Constant of the local division of the local division of the local  | ADVICT NUMBER                                                                                                    | 178311 B                    |                                            | ANA BOARD                          | ( trents    | TRACEMO.         | 124     | 0       | 1.1   |
| Construction of the local division of the local division of the lo | CREATING THE STORE                                                                                                    | and the side                | 100                                        | Arrestory.                         | Treest      | 194291           |         | 0       | 13    |
|                                                                                                    | ALEAND PERMAN, VAINA                                                                                                    |                             | 19C                                        | 29462503                           | - franker   | impanete-        | 1.2810  | 0       |       |
|                                                                                                    | A RIADO'S DELYR MILLY - HORAN<br>AMALI                                                                                                    |                             |                                            | ROBBORNA <sup>1</sup>              | denné inche | Internet in the  |         |         | - 194 |
|                                                                                                    | AND ADDRESS AND ADDRESS AND ADDRESS ADDRESS AD |                             |                                            | - manufat                          |             | Street, or other | 3.0     | 0       | . And |
| Report Vor 1.                                                                                                    |                                                                                                    | Ander Trailado              |                                            |                                    |             |                  |         |         |       |
| ireas<br>Dispanse                                                                                                    | 0                                                                                                    | Esta seguro d<br>GAWDOA, AP | e andar la gentión de tra<br>CERSION ANCHE | slado del estudiante A<br>Cancelar | NTCONA      |                  |         |         |       |

El sistema muestra al estudiante, con estado de traslado "Anulado".

|                                                                | ricula > Gestion                                                                                         | n de Tra                   | slado de e | studiantes -              | - Ingreso       | 0                |             | Ana 1  | Am |
|----------------------------------------------------------------|----------------------------------------------------------------------------------------------------|----------------------------|------------|---------------------------|-----------------|------------------|-------------|--------|----|
| stión de Tr                                                    | aslado de estudiar                                                                                       | ntes                       |            |                           |                 |                  |             |        |    |
| Filtros de Busque<br>Tipo Constancia Va                        | da:<br>cavie < Todo                                                                                      | 53                         | ~          | Año Destivo               | 2015            |                  |             | ~      |    |
| Estado Constancia                                              | < Todo                                                                                                   | s>                         | ~          |                           | -               |                  | -           | -      |    |
|                                                                |                                                                                                    |                            |            |                           |                 | Buecar           |             | impiar |    |
|                                                                |                                                                                                    |                            |            |                           |                 |                  |             |        |    |
| Agregar                                                        | mprimire Salir                                                                                           | - N                        |            |                           |                 |                  |             | -      |    |
| d. Estudianie / De                                             | Estudiante                                                                                               | Cod, Mod.<br>Origen        | LE Ongen   | Techa Matricula<br>Origen | Nivel Origen    | Grado<br>Destino | Año Destino | Dafado |    |
| - 300 0                                                        | ALFARO RAVELO,<br>ESILAYDERK JULIANO                                                                     | 0212316 - 0                | 66826      | 10/03/2014                | Prenaria        | TERCERO          | 2015        | 0      |    |
| -0                                                             | ABANTO VALDERRAMA                                                                                        | 0212316-0                  | 30826      | 04/03/2014                | Primaria        | TERCERO          | 2015        | 0      |    |
| none and                                                       | ALFARO ROLDAN, VANA                                                                                      | 1167568 - 0                | \$1683     | 34/02/2015                | Pressia         | SECUNDO          | 2015        | 0      |    |
|                                                                | ABANTO GUTERREZ, ESTHER                                                                                  | 1166362 - 9                | 2008       | 93/03/2014                | NOR - MICH      | PRIMERO          | 2015        | 0      | t  |
| and the second                                                 | Areals                                                                                                   | 1167568+0                  | 01015      | 05/030/014                | Printersh       | CHARTO           | 2015        | 0      |    |
| Linkalana                                                      | AVALOS AURORA, ALDO                                                                                      | 174 T                      | 37068      | 63/03/2014                | Inclui - Jardin | HRMENO           | 2015        |        | +  |
| 11116/2010/001                                                 | AVALOS ALPORA, ALDO<br>REHARD<br>ANTICONA GAMEOA,                                                        | 1166362-0                  |            |                           | Allow Street    | PERMITIO         | 2015        | 0      | +  |
| 1911/1911/1911/1912<br>1911/1912/1912/1912<br>1911/1912/1912   | AVALOS AURORA, ALDO<br>REHARD<br>ANTICONA GAMEOA,<br>ANDERSON ANDRE<br>CAMACHO LOVOLA, EVELN             | 1166362 - 0                | 2008       | 03/03/2014                | EXC18 - 18/20   |                  |             |        |    |
| 12116/54/2000<br>12116/54/2000<br>12116/520000<br>12116/520000 | AVALOS AURORA, ALDO<br>REDIARD<br>ANTICONA GAMEOA,<br>ANDERSON ANDRE<br>CAMACHO LOYOLA, EVELIN<br>JAMELI | 1166362 - 0<br>1166362 - 0 | 2008       | 03/03/2014                | e e e           | TIME IN          |             |        |    |

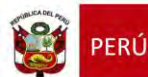

Si la Gestión de Traslado del estudiante se encuentra con estado "Aprobado" y el director de la IE desee rechazar; presione "Estado" de traslado y presione el botón "Rechazar".

| C.C. ANNOTE & MARY<br>Name: Particular Statistic Instance Instance I |                                   |                                                                                |                           |                     |                                                                                                    |                       |              |        |       |  |  |
|----------------------------------------------------------------------------------------------------|-----------------------------------|--------------------------------------------------------------------------------|---------------------------|---------------------|----------------------------------------------------------------------------------------------------|-----------------------|--------------|--------|-------|--|--|
| Matr                                                                                                    | icula > Gestió                    | n de Tra                                                                       | slado de este             | Idiantes            | - Ingres                                                                                                    | 5                     |              |        |       |  |  |
| Gestión de Th                                                                                                    | aslado de estudia                 | ntes                                                                           |                           |                     |                                                                                                    |                       |              |        |       |  |  |
| Filtres de Bostgar<br>Par Contanta Va-<br>Estato Contanto                                                                                                    | a Todo                            | D<br>M                                                                         | y<br>y                    | -                   | 2015                                                                                                    | Rascar                |              |        |       |  |  |
| 0.5t (                                                                                                    | Takindumka                        | Cash Mare                                                                      | UL Onger                  | Transfer Albertowne | Ener Origen                                                                                                    | -Grander<br>Versioner | Alto Desiber | telasi |       |  |  |
|                                                                                                    | THUR AMON MANINE                  | 1272310-12                                                                     | 8425                      | HIND COMPL          | Temada -                                                                                                    | TORCERU               | 315          | 0      | 100   |  |  |
|                                                                                                    | CHELINGAL DAVID                   | 8003HL #                                                                       | 1001                      | seaboure            | (read)                                                                                                    | WALSON.               | 2615         | 0      | fie . |  |  |
|                                                                                                    | na Ann meanna Vann<br>Stanna Ann  | (questa) il                                                                    | 0.7613                    | Talmystel           | Appropriate Appropriate Approp | 0044310               | -1947        | 0      | 14    |  |  |
|                                                                                                    | NEARITY CONTRACT. SUPPLY<br>XIERU | 110052-0                                                                       | 3000                      | 1000000144          | ment Linner                                                                                                    | 10000                 | :27/11       | 0      | 1.42  |  |  |
|                                                                                                    | NVALCE ANDREA AUDO<br>NOTALIC     | Annual a                                                                       |                           |                     | -                                                                                                    | - building            | 3015(        |        | 12    |  |  |
|                                                                                                    | ANDODIA GANOGA<br>AND ROOM AND R  | Matricular enfudia                                                             | nte o rochazar traslado   |                     |                                                                                                    | vederite              | 2915         | 0      | 12    |  |  |
|                                                                                                    | CAMACHO LOVOLA, EVELIP<br>JAARELL | Datos :<br>Indique si desea proceder a Matricular al Estudiante ALFARO ROLDAN, |                           |                     |                                                                                                    | (maging)              | - 271%       | 0      |       |  |  |
|                                                                                                    |                                   | VAMA ALEXA                                                                     | UNDRA o Rechazar la Gesti | in de Traslado      |                                                                                                    |                       |              |        |       |  |  |
| LEVERDA ( )                                                                                                    | Auronado 🚫 : Annove               | C : Marinesa                                                                   | Matricular Rochaz         | ar Canoniar         |                                                                                                    |                       |              |        |       |  |  |

El sistema muestra al estudiante, con estado de traslado "Rechazado".

| 1000                                                                                                 | ricula > Gestió                                                                                                    | n de Tra                                                                                                    | slado de es                                              | studiantes -                                                                              | Ingres                                                                                       | 0                                                                                   |                                                              | Atrás 2       | 2.44 |
|----------------------------------------------------------------------------------------------------|----------------------------------------------------------------------------------------------------|----------------------------------------------------------------------------------------------------|----------------------------------------------------------|-------------------------------------------------------------------------------------------|----------------------------------------------------------------------------------------------|-------------------------------------------------------------------------------------|--------------------------------------------------------------|---------------|------|
| estión de T                                                                                          | raslado de estudia                                                                                                    | ntes                                                                                                    |                                                          |                                                                                           |                                                                                              |                                                                                     |                                                              |               |      |
| Filtros de Busque                                                                                    | eda :                                                                                                    |                                                                                                    |                                                          |                                                                                           | 125.5                                                                                        |                                                                                     |                                                              |               |      |
| Tipe Constancia Va                                                                                   | cante 4- Todo                                                                                                    | 6.2                                                                                                    | ~                                                        | Wio Destino                                                                               | 2015                                                                                         |                                                                                     | _                                                            | Y             |      |
|                                                                                                    | 1,22,7846                                                                                                    |                                                                                                    |                                                          |                                                                                           |                                                                                              | Buscar                                                                              |                                                              | Indian        |      |
|                                                                                                    |                                                                                                    |                                                                                                    |                                                          |                                                                                           | _                                                                                            |                                                                                     | _                                                            |               |      |
| d. Extendenter/DA                                                                                    | Extended to                                                                                                    | Cott Mod.                                                                                                    | 10 million                                               | Fecha Matricula                                                                           | Married Married                                                                              | Grado                                                                               | and the second second                                        | a lateral and |      |
|                                                                                                    | ALFARO RAVELO                                                                                                    | Crigen                                                                                                    | autorigent                                               | Diagon<br>Invited A                                                                       | Birent Oragen                                                                                | Deslino                                                                             | Ano Des lino                                                 | Islado        |      |
| 1.000000 (100000)<br>200000000000000000                                                              | ALFARD RAVELO,<br>ESNAYDERK JULANO<br>ABANTO VALDERRAMA,<br>CRESTHAN DAVID                                                                                                    | 0212316 - 0<br>0212316 - 0                                                                                                    | 50826<br>60826                                           | 0403/2014<br>04/03/2014                                                                   | Primaria<br>Primaria                                                                         | Destino<br>TERCERO<br>TERCERO                                                       | 2015<br>2015                                                 |               | +    |
| 1.00 (1.00)<br>(1.00)<br>(0.10)<br>(0.10)<br>(0.10)<br>(0.10)                                        | ALFARD RAVELO,<br>ESNAYDERK ARLAND<br>ABANTO VALDERRAMA,<br>CRISTINAN DAVAD<br>ALFARD ROLDAN, VARIA,<br>ALEXANDRA                                                                                                    | 0212316 - 0<br>0212316 - 0<br>1167568 - 0                                                                                                    | 80826<br>80826<br>81813                                  | 0403/2014<br>0403/2014<br>3402/2015                                                       | Primaria<br>Primaria<br>Primaria                                                             | Beatino<br>TERCERO<br>TERCERO<br>SEGUNDO                                            | 2015<br>2015<br>2015<br>2015                                 |               |      |
| 1-22 - 1-221<br>1-22 - C1-2019<br>1-01-122-2019<br>1-01-122-2019                                     | ALFARD RAVELO<br>ESHAYDERK JULIANO<br>ADANTO VALDERRAMA,<br>ORSTHAN DAVID<br>ALFARD ROLDAN, VAJIRA<br>ALEXANDRA<br>ABANTO GJITERREZ, ESTHER<br>ANALI                                                                                                    | 0212310 - 0<br>0212310 - 0<br>1187568 - 0<br>1166382 - 0                                                                                                    | 80826<br>60826<br>81813<br>2098                          | 0403/2014<br>0403/2014<br>3402/2014<br>3402/2015                                          | Primaria<br>Primaria<br>Primaria<br>Primaria<br>Viscial - Jacón                              | Destino<br>TERCERO<br>TERCERO<br>SEGUNDO<br>PRIMERO                                 | 2015<br>2015<br>2015<br>2015<br>2015<br>2015                 |               |      |
| radon rador<br>Secondo de Secondo<br>Electro de Secondo<br>Electro de Secondo                        | ALFARD RAVELO,<br>ESNAVDERK JULAHO<br>ABANTO VALORRHAMA,<br>ORSTHAM DAVID<br>ALFARD ROLDAN, VANIA<br>ALFARD ROLDAN, VANIA<br>ALFARD GUTRREIZ, ESTHEF<br>ANALI<br>AVALOS ALIRORA, ALDO<br>RICHARD                                                                                   | 0212316 - 0<br>-0212316 - 0<br>1167568 - 0<br>1166382 - 0<br>11665882 - 0                                                                                                    | 80826<br>80826<br>81813<br>2008<br>81813                 | 04032014<br>18/03/2014<br>04/03/2014<br>34/02/2015<br>03/03/2014<br>03/03/2014            | Premanta<br>Premanta<br>Premanta<br>Premanta<br>Premanta<br>Premanta                         | BEREIRO<br>TERCERO<br>TERCERO<br>SEGUNDO<br>PRIMERO<br>CUARTO                       | 2015<br>2015<br>2015<br>2015<br>2015<br>2015                 |               |      |
|                                                                                                    | ALFARD RAVELO,<br>ESNAVDERK JULIANO<br>ABANTO VALOERRAMA,<br>ORSTHAM DAVAD<br>SESTHAM DAVAD<br>ALFARD ROLDAN, VAILA<br>AMAJITO GUTRISEZ, ESTHEF<br>AVALOS AURORA, ALDO<br>RICHARD<br>AVALOS AURORA, ALDO<br>RICHARD<br>ATTICONG GAMBOA,<br>AMERICON AUDOR                          | 0212316 - 0<br>0212316 - 0<br>1167568 - 0<br>1167568 - 0<br>1167568 - 0<br>1160362 - 0                                                                                                    | 50529<br>60826<br>81813<br>2005<br>83513<br>2005         | 00052014<br>1003/2014<br>0403/2014<br>2402/2015<br>43/03/2014<br>63/05/2014<br>05/03/2014 | Presaria<br>Presaria<br>Presaria<br>Presaria<br>Presaria<br>Presaria<br>Presaria<br>Presaria | Dettino<br>TERCERIO<br>TURCERIO<br>SEGUNDO<br>PRIMERO<br>CUARTO<br>PRIMERO          | 2015<br>2015<br>2015<br>2015<br>2015<br>2015<br>2015         |               |      |
| 1252 12500<br>1252 (2003)<br>1253 (2003)<br>1253 (2003)<br>1253 (2003)<br>1253 (2003)<br>1253 (2003) | ALFARD RAVELO,<br>ESNAVDERK JULIANO<br>ABANTO VALDERRAMA,<br>ORSTRAM DAVID<br>ARSTRAM DAVID<br>ALFAND ROLDANI, VAIRA<br>ALFANDRO, DANI, VAIRA<br>ANALIO<br>ANALIO SAURORA, ALDO<br>RICHARD<br>AVALIOS AURORA, ALDO<br>RICHARD<br>ANDRONA ANDRE<br>CAMADOL LOVOLA, EVELNI<br>JAMELI | BC3/1011           D212210 - 0           6212210 - 0           11027568 - 0           11067568 - 0           11067568 - 0           11067568 - 0           11067568 - 0           11067568 - 0           11067568 - 0 | 80826<br>80826<br>81613<br>7008<br>81513<br>2008<br>2008 | 00052014<br>1803/2014<br>0403/2014<br>2402/2015<br>03/03/2014<br>03/03/2014<br>03/03/2014 | Primaria<br>Primaria<br>Primaria<br>Primaria<br>Inicial - Jardin<br>Inicial - Jardin         | Destino<br>TERCERO<br>TERCERO<br>SEOLNDO<br>PRIMERO<br>CUARTO<br>PRIMERO<br>PRIMERO | 2015<br>2015<br>2015<br>2015<br>2015<br>2015<br>2015<br>2015 |               |      |